# Návod k instalaci a použití elektrických olejových radiátorů

# IQ Line Oil WiFi

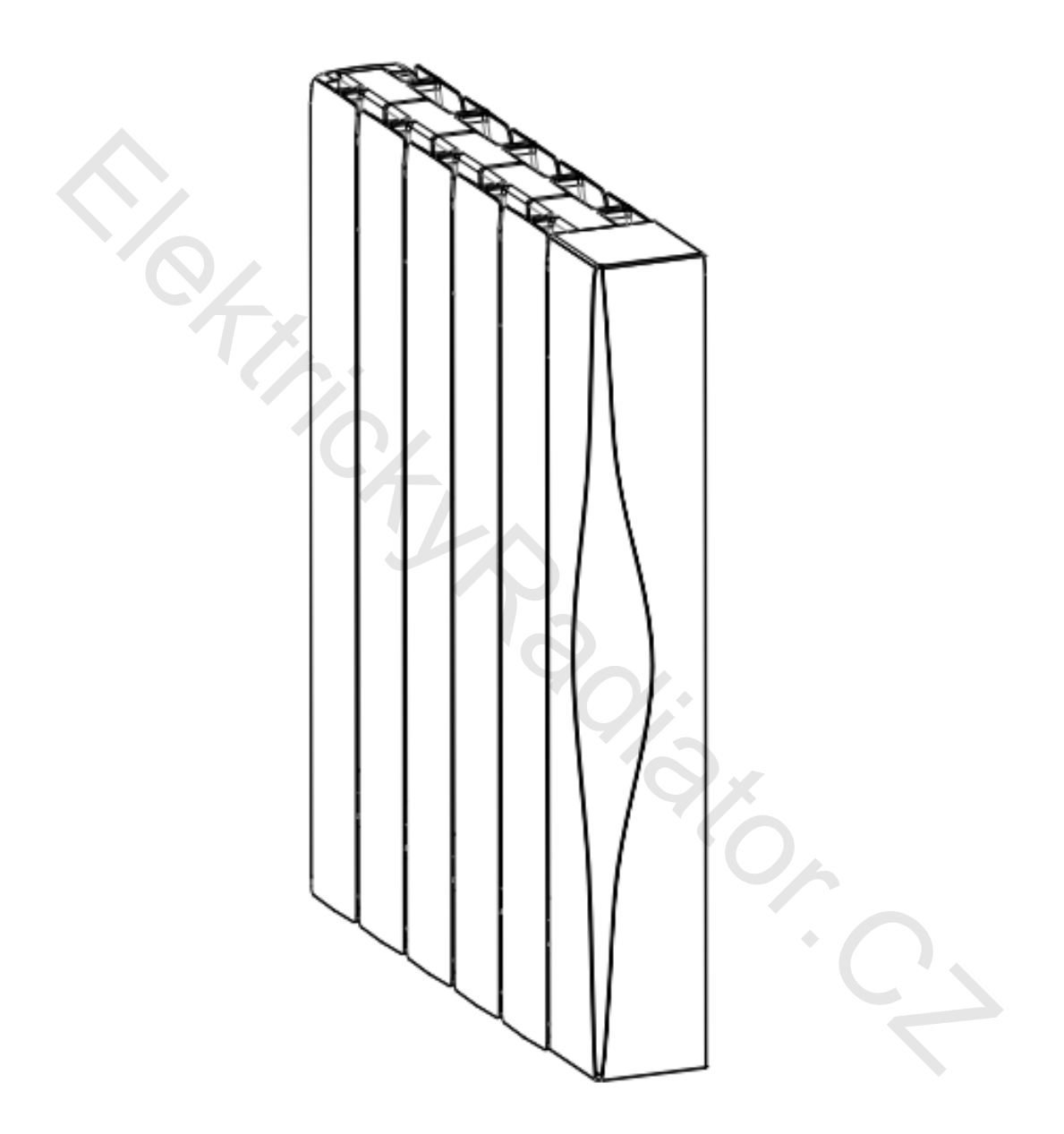

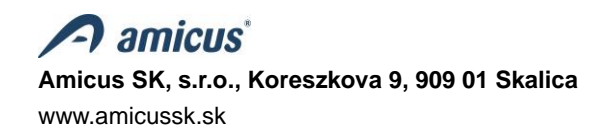

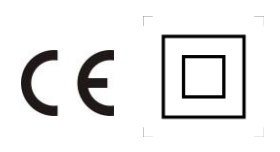

### Obsah

| 1. Po  | pis výrobku                                                                          | 3   |
|--------|--------------------------------------------------------------------------------------|-----|
| 2.     | Upozornění!                                                                          | 3   |
| 3. Mo  | – <i>·</i><br>dely zařízení a technické údaje                                        | 4   |
| 4. Ob  | sah balení, popis základních částí radiátoru                                         | 4   |
| 5. Ins | talace                                                                               | 5   |
| 5.1    | Rozbalení spotřebiče                                                                 | 5   |
| 5.2    | Umístění radiátoru v místnosti                                                       | 5   |
| 5.3    | Montáž radiátoru na zeď                                                              | 6   |
| 6. Pro | ovoz, údržba a bezpečnost                                                            | 7   |
| 6.1    | Čištění                                                                              | 9   |
| 7. Uv  | edení radiátoru do provozu                                                           | 10  |
| 7.1    | Ovládací část                                                                        | 10  |
| 7.2    | Provozní režimy                                                                      | 12  |
| 7.2    | 2.1 Komfortní režim 🔆                                                                | 12  |
| 7.2    | 2.2 Úsporný režim                                                                    | 12  |
| 7.2    | .3 Režim proti zamrznutí 🗱                                                           | 12  |
| 7.2    | 2.4 Režim pilotního vodiče 🖬                                                         | 12  |
| 7.2    | 2.5 Časově-teplotní režim                                                            | 12  |
| 7.0    |                                                                                      | 4.0 |
| 7.2    |                                                                                      | 12  |
| 7.3    | Nastavení čásu a dňu v tydňu (ilustráchí případ):                                    | 13  |
| 7.4    | Nastaveni (editace) programu P r az P r a jejich phrazeni k jednotlivým dnum v tydnu | 15  |
| 7.5    | Uzamknutí tlačítek (Dětská pojistka) 🔲                                               | 16  |
| 8. Na  | stavení funkcí v pohotovostním režimu                                                | 17  |
| 8.1    | F0 - Kalibrace snímače teploty                                                       | 17  |
| 8.2    | F1 - Funkce detekování pohybu 🎒                                                      | 17  |
| 8.3    | F2 - Detekce otevřeného okna (Okenní kontakt) 🎛                                      | 17  |
| 8.4    | F3 - Nastavení povrchové teploty radiátoru                                           | 18  |
| 8.5    | F4 - Funkce WiFi                                                                     | 18  |
| 8.6    | F5 - Funkce synchronizace času                                                       | 18  |
| 9. Sn  | nazání (resetování) nastavených údajů na radiátoru                                   | 18  |
| 10. Fu | nkce Wifi 🛜 - vzdálené ovládání radiátoru. Připojení radiátoru k aplikaci Tuya Smart | 19  |
| 10.1   | Ovládání radiátoru z aplikace Tuya Smart a Smart Life                                | 25  |
| 10     | 1.1 Výběr stavu radiátoru (vyp/zap) v aplikaci Tuya Smart a Smart Life (3)           | 25  |
| 10     | 1.2 Nastavení pracovních režimů (4)                                                  | 25  |
| 10     | 1.3 Nastavení teploty pro režim COMFORT MODE nebo ECO MODE                           | 26  |
| 10     | 1.4       Nastavení časově-teplotního režimu (9)                                     | 26  |
| 10     | 1.5 Nastavení zařízení (10)                                                          | 26  |
| 10.2   | Odstranění zařízení z aplikace Smart zařízení                                        | 26  |
| 11. Ek | ologie a recyklovatelnost výrobku                                                    | 27  |
| 12. Zá | ruka                                                                                 | 27  |

Důležité! Dříve než začnete zařízení instalovat a provozovat, pečlivě si přečtete tento návod k použití a řiďte se v něm uvedenými pokyny. Pokud některé pokyny uvedené v tomto návodu nebudou dodrženy, vystavujete se riziku vzniku požáru, úrazu elektrickým proudem, vážného zranění uživatele a ztrátu záruky. Příručku mějte vždy uschovanou v bezprostřední blízkosti radiátoru nebo na místě jeho provozu, aby byla k dispozici obsluze radiátoru.

### 1. Popis výrobku

IQ Line Oil WiFi je moderní elektrický olejový radiátor, který je vybaven elektronickým regulátorem s LCD displejem a možností ovládání prostřednictvím sítě Wi-Fi. Regulátor kromě jednoduchého nastavení požadované teploty v manuálním režimu umožňuje programování časově-teplotních režimů. Jako médium pro rozvod a akumulaci tepla je v radiátorech použit speciální olej. Spolu s hliníkovou konstrukcí, jež dokáže efektivně předávat tepelnou energii do prostoru a má vynikající akumulační vlastnosti, splňují radiátory vysoké požadavky zákazníků na tepelnou pohodu, úsporu nákladů na vytápění a v neposlední řadě i požadavek na komfort obsluhy.

VÝSTRAHA: Některé části tohoto výrobku se mohou nahřívat na vysokou teplotu a způsobit popáleniny.
 Zvýšenou pozornost je potřeba dbát při přítomnosti dětí a zranitelných osob v blízkosti výrobku.

# 2. <u>A Upozornění!</u>

- Děti do věku 8 let mohou spotřebič zapnout nebo vypnout pouze za předpokladu, že spotřebič je na svém místě nebo je nainstalovaný v normální provozní poloze a děti jsou pod dozorem dospělé osoby nebo dostaly pokyny, jak bezpečně používat spotřebič, a chápou rizika, která jsou s obsluhou zařízení spojená. Děti do věku 8 let nesmí zapojovat spotřebič do zásuvky, regulovat jej, čistit, nebo provádět uživatelskou údržbu.
- Tento spotřebič mohou používat děti od 8 let a osoby se sníženými fyzickými, smyslovými nebo duševními schopnostmi nebo s nedostatkem zkušeností nebo znalostí, pokud jsou pod dozorem dospělé osoby nebo dostaly pokyny o bezpečném používání spotřebiče a rozumějí případnému nebezpečí.
- Děti si se spotřebičem nesmí hrát. Čištění a uživatelskou údržbu nesmí provádět děti bez dozoru.
- Dětem do věku 3 let je nutno zabránit v přístupu ke spotřebiči, pokud nejsou pod trvalým dozorem.
- Zařízení je určeno k použití v domácnosti a k podobným účelům v běžných podmínkách, není určeno k průmyslovému použití.
- Toto zařízení není určeno k použití venku.
- Radiátor se nesmí používat ve vlhkém prostředí ani v bezprostřední blízkosti vody, bazénů nebo jiných kapalin, v
  prostorech s vanou nebo sprchou (koupelny, sprchy), v umývacích prostorech nebo v komunálních umyvárnách
  apod.
- Nepoužívejte radiátor v blízkosti hořlavých látek.
- Radiátor nesmí být umístěn bezprostředně pod elektrickou zásuvkou.
- V případě poškození síťového kabelu jej musí vyměnit výrobce, servis nebo podobně kvalifikovaná osoba, aby nedošlo ke vzniku nebezpečné situace.
- Nepoužívejte radiátor v místech s výskytem hořlavých plynů, v prostředí s přítomností korozivní nebo explozivní atmosféry (prach, pára, plyn...).
- Tento radiátor je naplněn přesným množstvím speciálního oleje. Opravy, jež vyžadují otevřít olejovou nádrž, může provádět pouze výrobce nebo jeho servisní technik, na kterého se má uživatel obrátit v případě úniku oleje.
- V případě vyřazení radiátoru z provozu dodržujte příslušné předpisy pro manipulaci s olejem.
- Nesedejte na radiátor.

### 3. Modely zařízení a technické údaje

#### Tabulka 1

| Název            | Тур            | Výkon<br>(W) | Rozměry v mm<br>(délka x výška x šířka) | Hmotnost (kg) |
|------------------|----------------|--------------|-----------------------------------------|---------------|
| IQ Line Oil WiFi | R500/80-070J-W | 700          | 410x575x80                              | 8,7           |
| IQ Line Oil WiFi | R500/80-100J-W | 1000         | 490x575x80                              | 10,0          |
| IQ Line Oil WiFi | R500/80-150J-W | 1500         | 728x575x80                              | 14,8          |
| IQ Line Oil WiFi | R500/80-200J-W | 2000         | 968x575x80                              | 18,2          |

| Napájecí napětí:       | 230 V / 50 Hz AC                                               |
|------------------------|----------------------------------------------------------------|
| Zařízení třídy:        | II                                                             |
| Délka síťového kabelu: | 1,5 m                                                          |
| Krytí:                 | IP24                                                           |
| Rozsah regulace:       | 7–30 °C (v krocích po 0,5 °C)                                  |
| Pohybový senzor        | 5,8 GHz; 5725–5875 MHz; 5,28 dBm (3,37 mW);13,98 dBm (25 mW)   |
| Wi-Fi modul            | 2,4 GHz; 2400–2483,5 MHz; 17,21 dBm (52,6 mW); 20 dBm (100 mW) |

### 4. Obsah balení, popis základních částí radiátoru

- A nástěnný držák radiátoru dolní 1 ks.
- B nástěnný držák radiátoru horní 2 ks (Typ R500/80-200J-W 3 ks)
- C šrouby s hmoždinkami pro přichycení radiátoru 5 ks. (Typ R500/80-200J-W 7 ks)
- D Jisticí šroub 2 ks. (Typ R500/80-200J-W 3 ks)
- E síťový kabel s koncovkou
- F síťový vypínač
- G výrobní štítek

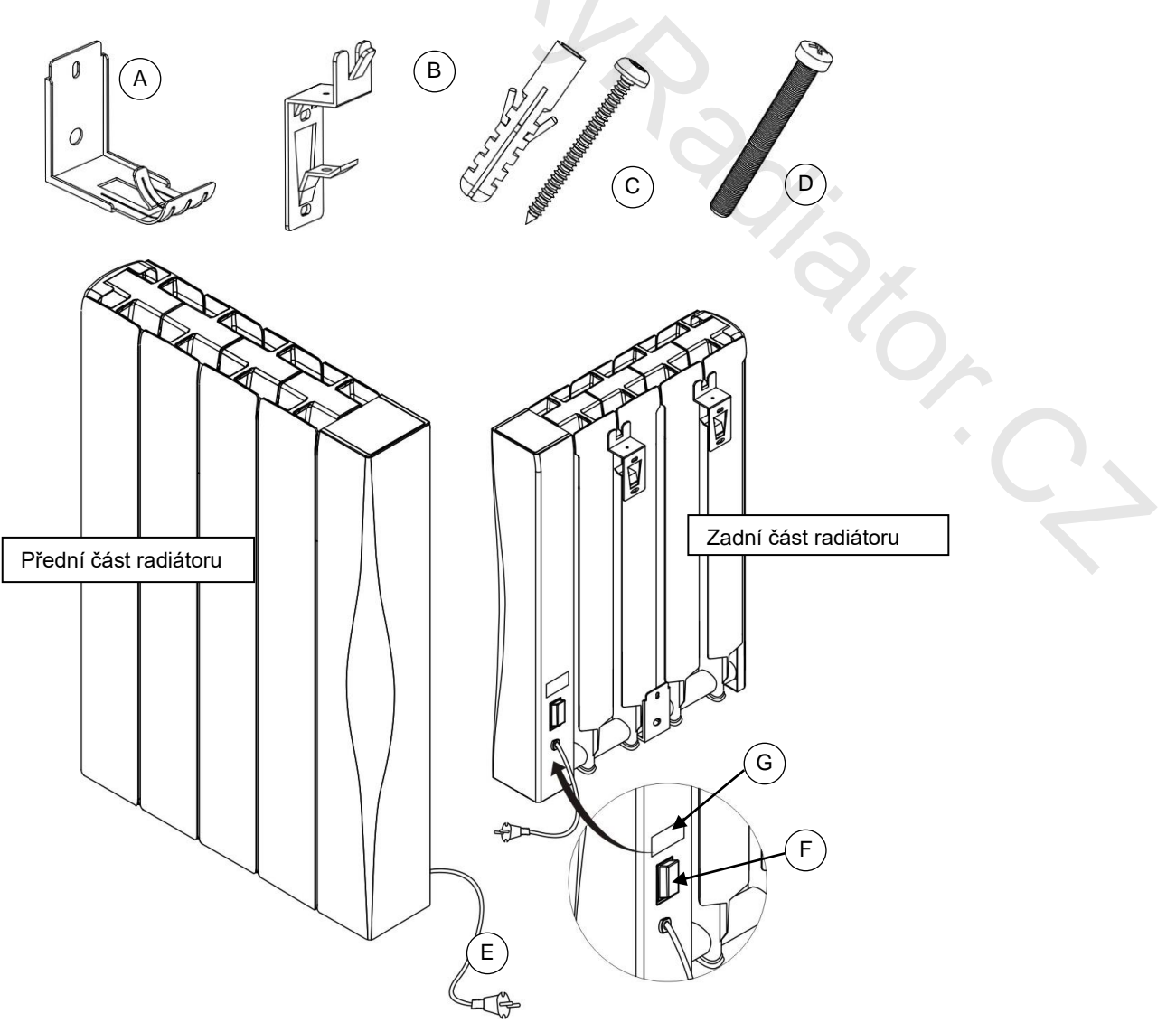

### 5. Instalace

#### 5.1 Rozbalení spotřebiče

- Odstraňte všechen balicí materiál z povrchu radiátoru.
- Zkontrolujte, zda nedošlo při dopravě k poškození výrobku a zda je dodávka kompletní.

L UPOZORNĚNÍ! Plastové obaly, do nichž je spotřebič zabalený, se mohou stát životu nebezpečnými hračkami pro děti (riziko udušení). Zajistěte, aby se děti nedostaly do kontaktu s těmito obaly.

#### 5.2 Umístění radiátoru v místnosti.

- Zajistěte, aby bylo zařízení instalováno na rovný povrch.
- Pro dosažení nejvyšší účinnosti instalujte zařízení tak, aby bylo na studené zdi (venkovní zdi) a pod oknem.
- Zeď, na které bude radiátor umístěn, nesmí být z hořlavých materiálů podle STN EN 13501-1.
- Dodržujte minimální vzdálenosti radiátoru od okolních předmětů (Obr.1).
- Zajistěte, aby cizí předměty nebránily proudění vzduchu kolem radiátoru, aby vzduch mohl radiátorem volně cirkulovat.

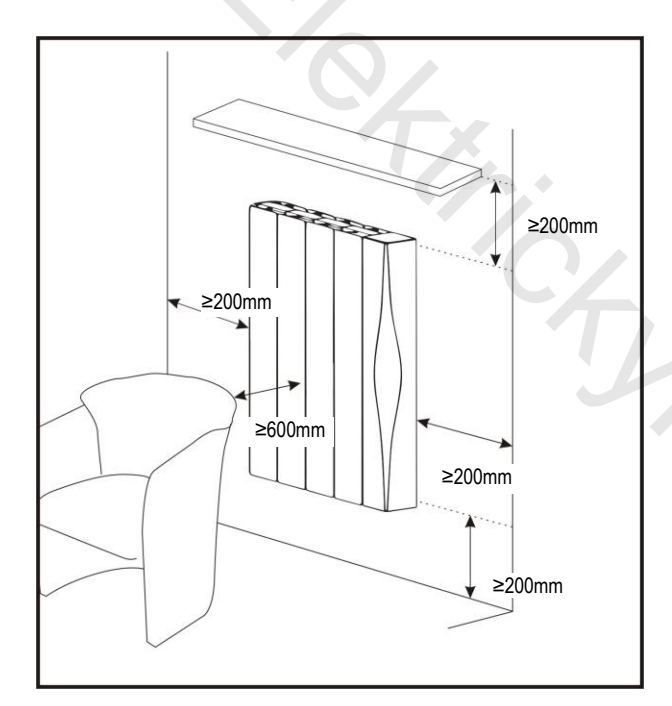

Obrázek 1

## 

- Radiátor nelze používat, pokud není řádně instalovaný na zeď.
- Instalaci a elektrické připojení radiátoru může provést pouze osoba s příslušnou kvalifikací podle příslušných planých norem.

- Radiátor umístěte do takové polohy, aby vidlice síťového kabelu byla vždy přístupná.
- Instalaci proveďte tak, aby osoby používající vodu, nepřišly do kontaktu s radiátorem.
- Přívodní síťový kabel musí být během používání rozvinutý, nesmí být veden pod kobercem ani pod nábytkem, nesmí se dotýkat ostrých předmětů.
- Přívodní síťový kabel se nesmí dotýkat horkých částí radiátoru!!!
- Jako dodatečnou ochranu před úrazem elektrickým proudem se doporučuje zapojení radiátoru přes proudový chránič s jmenovitým rozdílovým vypínacím proudem nepřesahujícím 30 mA. Poraďte se s kvalifikovaným elektrikářem.

#### 5.3 Montáž radiátoru na zeď

- 1. Pečlivě vyberte místo, kde bude radiátor umístěn.
- Podle údajů v tabulce 2 vyvrtejte otvory pro přichycení konzol a vložte do nich hmoždinky (Obr.2). Hmoždinky jsou určeny pro běžný typ zdiva. Pokud je radiátor instalován na zeď z jiných materiálů, použijte hmoždinky, jež jsou určeny pro tyto materiály.
- 3. Pomocí přiložených šroubů připevněte držáky na zeď (Obr.2, Obr.3).
- 4. Nasaďte radiátor na horní část držáků podle Obr.4.
- 5. Jisticími šrouby zajistěte upevnění radiátoru na držácích, aby nemohlo dojít k jeho uvolnění. Obr.5, Obr.6.
- 6. Ještě jednou zkontrolujte správnost a pevnost uchycení instalovaného radiátoru. Radiátor musí být instalovaný tak, aby se sám z uchycení neuvolnil.

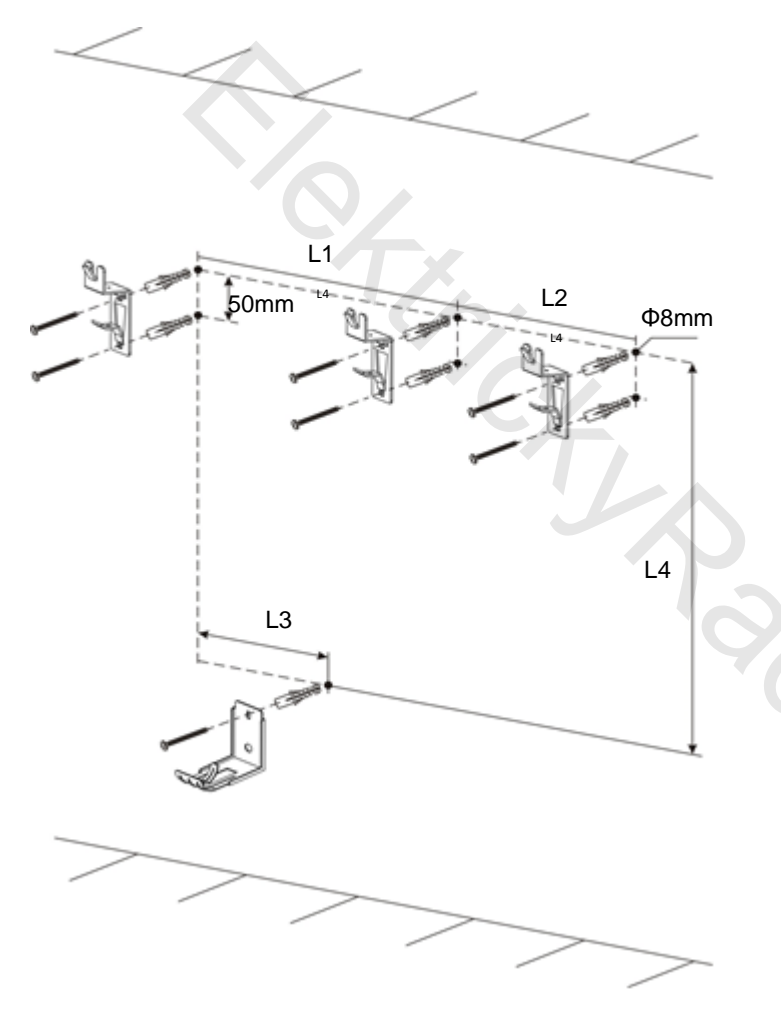

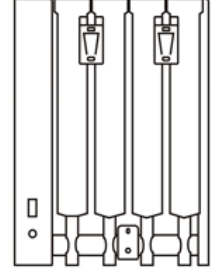

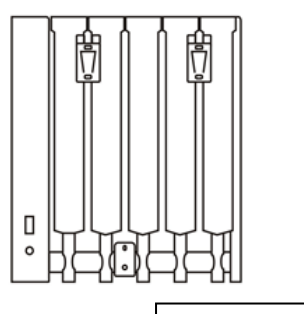

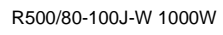

R500/80-070J-W 700W

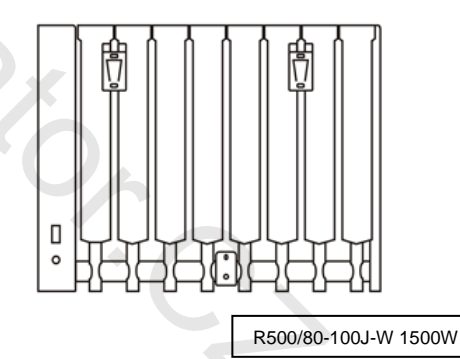

Obrázek 2

|  | R500/80-200J-W 2000W |
|--|----------------------|

Tabulka 2

| model   | 700W | 1000W | 1500W | 2000W |
|---------|------|-------|-------|-------|
| L1 (mm) | 158  | 237   | 395   | 316   |
| L2 (mm) |      |       |       | 316   |
| L3 (mm) | 79   | 158   | 158   | 316   |
| L4 (mm) | 435  | 435   | 435   | 435   |

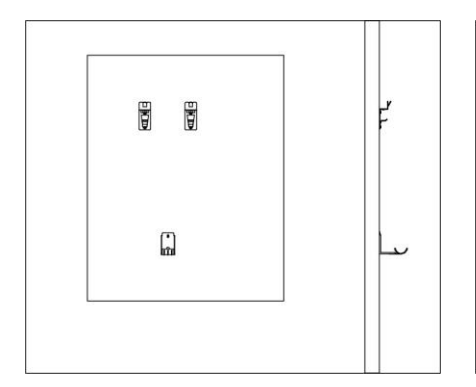

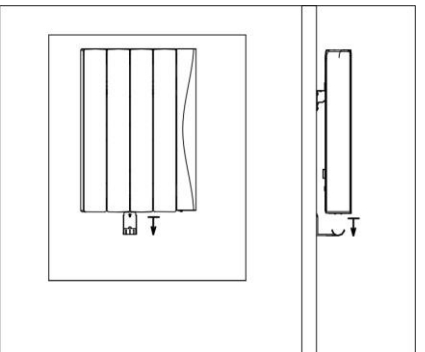

Obrázek 3

Obrázek 4

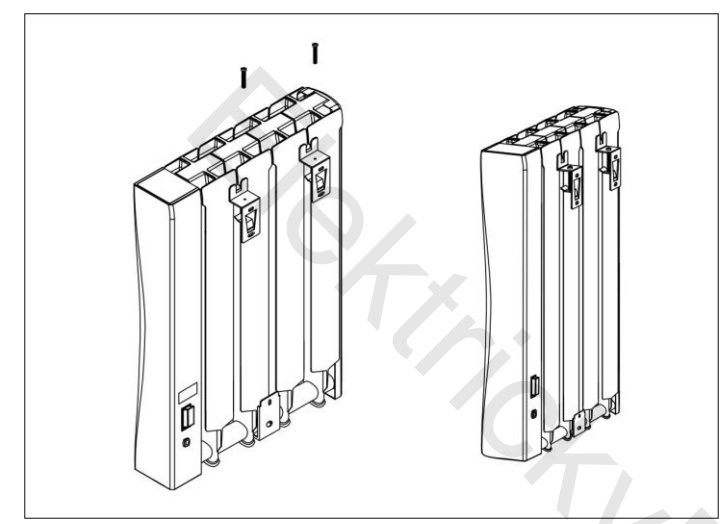

Obrázek 5

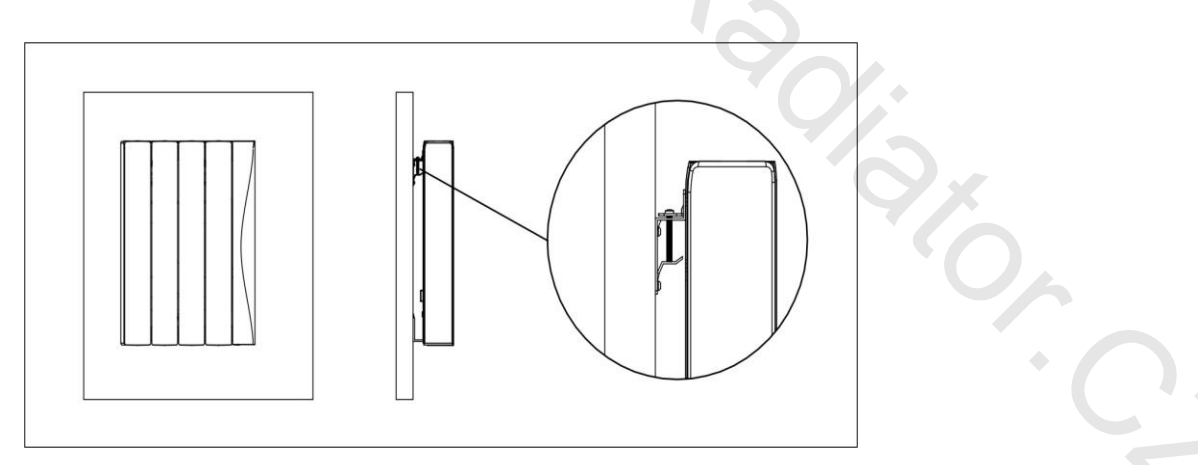

Obrázek 6

### 6. Provoz, údržba a bezpečnost

▲ <u>Upozornění!</u> Předcházejte přehřátí, radiátor nezakrývejte!

Nápis na radiátoru::

Nepřikrývat Do not cover

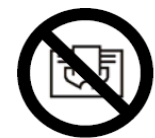

Pro zajištění správného provozu termostatu a ochrany před vznikem požáru je zakázáno radiátor přikrývat jakýmikoliv předměty (tkaniny, papír, různé nádoby atd.).

#### Spotřebič není určen na sušení prádla nebo ručníků!

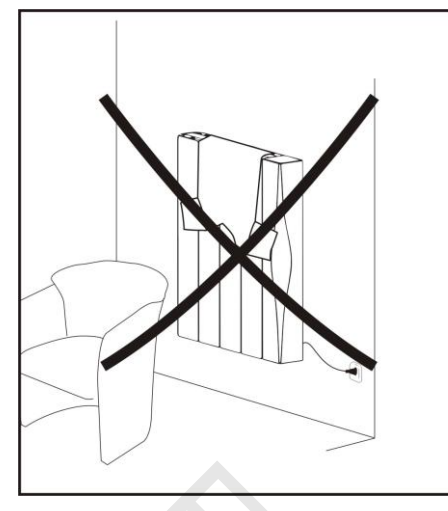

Obrázek 7

## 

- Nepoužívejte radiátor, pokud je poškozený přívodní síťový kabel, zástrčka nebo jiné části radiátoru. V takovém případě radiátor odpojte od přívodu elektrické energie, abyste zabránili vzniku požáru a úrazu elektrickým proudem a obraťte se na autorizovaný servis.
- Při vytahování síťové zástrčky ze zásuvky netahejte za síťový kabel.
- Síťový kabel nenechávejte napnutý ani nevyužívejte pro zvedání nebo přemisťování či odpojování radiátoru od přívodu elektrické energie.
- V případě poškození jakékoliv části krytu zařízení jej okamžitě odpojte od elektrické sítě, abyste zabránili úrazu elektrickým proudem.
- Zařízení žádným způsobem neupravujte, neopravujte, nepoužívejte prodlužovací kabel ani rozbočku.
- V případě vniknutí jakéhokoliv předmětu nebo kapaliny do elektrických částí radiátoru je potřeba radiátor okamžitě odpojit od elektrické sítě a před dalším použitím nechat zkontrolovat autorizovaným servisem.
- POZOR! V případě vytékání oleje z radiátoru jej okamžitě odpojte od přívodu elektrické energie a kontaktujte autorizovaný servis.
- Zásah do radiátoru může provést jen autorizovaný servis nebo osoba s příslušnou kvalifikací.
- Neobsluhujte zařízení, pokud máte mokré nebo vlhké ruce nebo nohy.
- Nepoužívejte zařízení po pádu na podlahu, nebo pokud jsou na něm viditelné známky poškození nebo praskliny.
- Spotřebič nesmí být umístěn bezprostředně pod elektrickou zásuvkou! Obr.8.8.

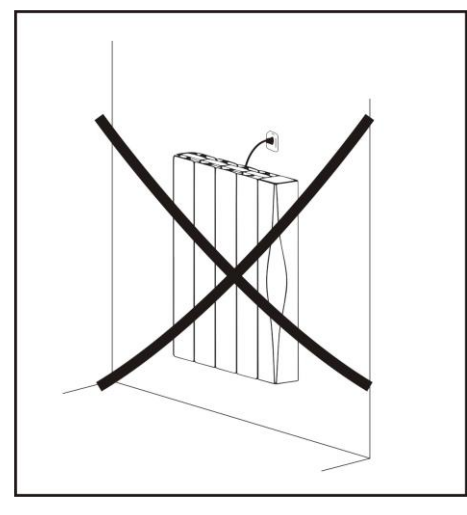

Přívodní síťový kabel upevněte tak, aby se nedotýkal horkých částí radiátoru, aby bylo zabráněno jeho zachycení a . následnému vytržení a aby se nedotýkal ostrých hran. Obr. 9

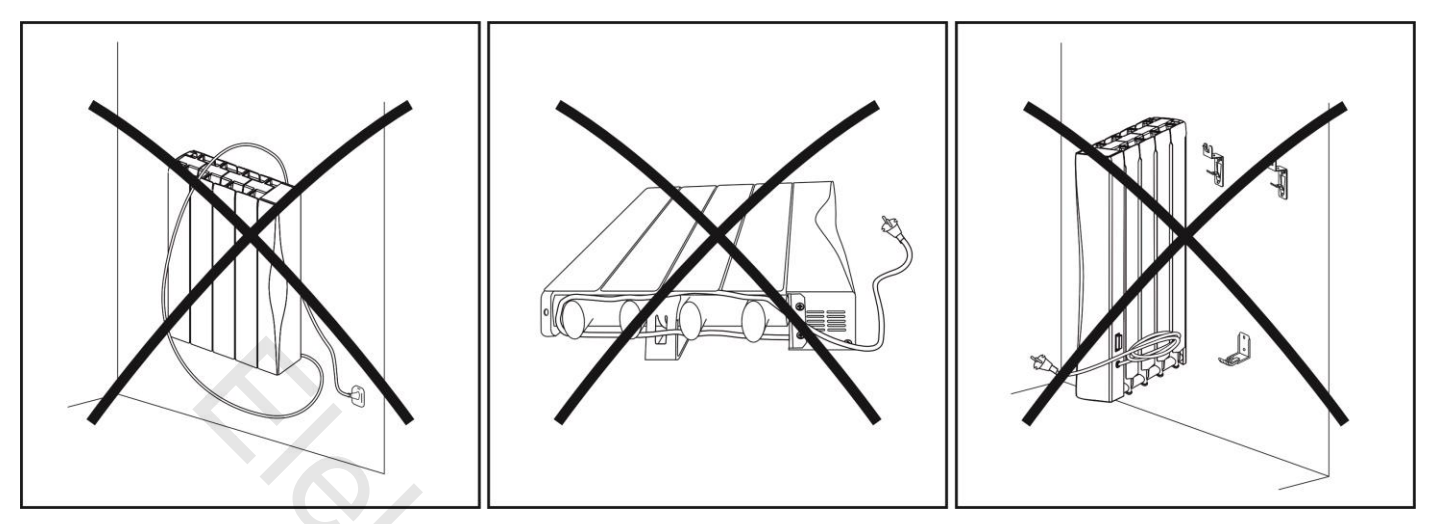

Obrázek 9

#### Čištění 6.1

⚠ Čištění radiátoru provádějte pouze ve vypnutém stavu - vypnutím síťového vypínače a odpojením vidlice ze zásuvky nebo vypnutím příslušného jističe.

- Pokud byl radiátor před čištěním v provozu, nechte ho nejdříve vychladnout. •
- Zařízení čistěte vlhkou utěrkou a vytřete do sucha. Nepoužívejte rozpouštědla ani žádné chemické čisticí nebo abrazivní prostředky.
- Prach z radiátoru lze odstranit pomocí vysavače.
- Pozor: Radiátor neponořujte do vody ani jiné kapaliny !

### 7. Uvedení radiátoru do provozu

Radiátor IQ Line Oil WiFi lze připojit k elektrické síti pomocí síťového kabelu, který je ukončený zástrčkou.

### 

Dřív než spotřebič zapojíte do elektrické sítě, zkontrolujte shodu provozního napětí uvedeného na štítku radiátoru s napětím místní elektrické sítě, ke které bude radiátor připojen.

#### 7.1 Ovládací část

Připojte síťový kabel do zásuvky a zapněte síťový vypínač (na zadní straně radiátoru) do polohy I (Zap.) Zařízení se dostane do pohotovostního režimu. **Pohotovostní režim** je stav radiátoru, kdy na radiátoru není zvolený žádný z provozních režimů.

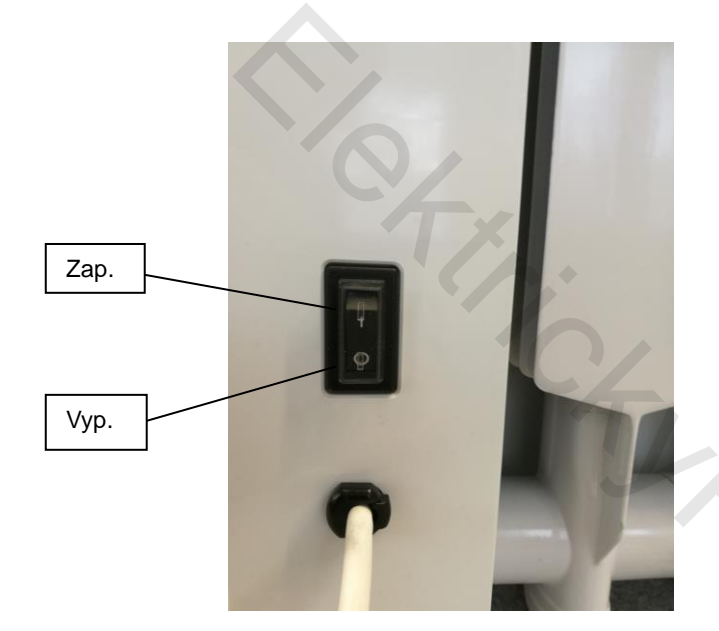

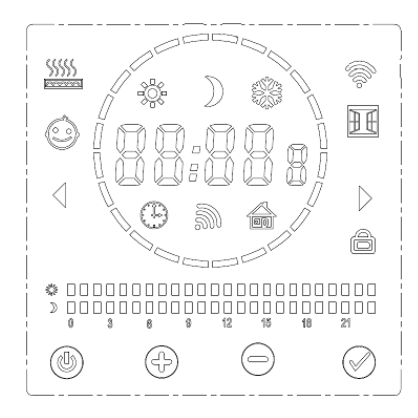

| $\bigcirc$ | Tlačítko – Zap/Vyp              |
|------------|---------------------------------|
| $\bigcirc$ | Pohotovostní režim              |
| +          | Tlačítko - Režim / Potvrzení    |
|            | Zvýšení hodnoty (času, teploty) |

### LCD Displej

Popis jednotlivých symbolov

| Symbol | Popis                        | Symbol                                  | Popis                                                   |
|--------|------------------------------|-----------------------------------------|---------------------------------------------------------|
| 88:88  | Čas                          |                                         | Režim pilotního vodiče (není součástí tohoto provedení) |
| 8      | Den v týdnu (1-7)            | ((i·                                    | WIFI symbol                                             |
| 88     | Program (P1 až P7)           | ÐŒ                                      | Detekce otevřeného okna                                 |
| 88:8°  | Zobrazení teploty            |                                         | Uzamknutí tlačítek (Dětská pojistka)                    |
| *      | Komfortní teplota            | \$\$\$\$\$<br>•••••                     | Symbol vytápění (radiátor topí)                         |
| )      | Úsporná teplota              | ~~~~~~~~~~~~~~~~~~~~~~~~~~~~~~~~~~~~~~~ |                                                         |
| *      | Režim proti<br>zamrznutí     | Ċ,                                      | 0/;-                                                    |
| Ð      | Časově-teplotní<br>režimy    | *                                       | Komfortní teplota (0 to 24h)                            |
| Ŵ      | Detekce<br>pohybu            |                                         | Úsporná teplota (0 to 24h)                              |
| ٢      | Omezení<br>povrchové teploty |                                         |                                                         |

Stisknutím tlačítka přepnete z pohotovostního režimu do režimu pracovního (a naopak). Při prvním zapnutí radiátoru se na displeji objeví čas 00:00. V časově-teplotním režimu ( ) lze nastavit správný čas. Viz 7.3. Pokud je radiátor v pohotovostním režimu, na displeji je zobrazen aktuální čas a den v týdnu. V pohotovostním režimu lze nastavit několik funkcí a parametrů. Po stisknutí a podržení tlačítka na dobu cca 5 sekund aktivujete možnost výběru funkcí F0 až F5, přepínání mezi jednotlivými funkcemi docílíte opakovaným stiskem tlačítka . Více informací o nastavení funkcí naleznete v kapitole 8.

#### 7.2 Provozní režimy

Přepněte pomocí tlačítka O z pohotovostního režimu do provozního režimu. Výběr režimů vytápění: Pomocí tlačítka O lze přepínat mezi jednotlivými režimy, a to: Komfortní režim  $\oiint{O} \rightarrow$  Režim proti zamrznutí  $\oiint{O} \rightarrow$  Časově-teplotní režim  $\textcircled{O} \rightarrow$  Režim detekce pohybu  $\bigstar$  (musí být aktivován),  $\rightarrow$  Režim pilotního vodiče  $\fbox{O}$  (není aktivní u tohoto provedení radiátoru).

### 7.2.1 Komfortní režim 🗮

Tento symbol zobrazený na displeji radiátoru indikuje aktivní Komfortní režim. Přednastavená teplota pro tento režim od výrobce je

19 °C. Nastavenou teplotu lze změnit pomocí tlačítek nebo v rozsahu 7–30 °C, v krocích po 0,5 °C. Teplota nastavená v komfortním režimu platí také pro komfortní teploty (intervaly) v jiných režimech, např. Časově-teplotním režimu, Režimu detekce pohybu. Trvání tohoto režimu není časově omezeno.

### 7.2.2 Úsporný režim

Tento symbol zobrazený na displeji radiátoru indikuje aktivní Úsporný režim. Přednastavenou teplotou pro tento režim od výrobce

je 15,5 °C. Nastavenou teplotu lze změnit pomocí tlačítek nebo v rozsahu 7–30 °C, v krocích po 0,5 °C. Úsporný režim je navržen tak, aby byl nastaven na nižší teplotu, je alternativou pro úsporu energie během spánku uživatele, nebo když je uživatel mimo vytápěného objektu. Teplota nastavená v Úsporném režimu platí také pro úsporné teploty (intervaly) v jiných režimech, např. Časově-teplotním režimu, Režimu detekce pohybu. Trvání tohoto režimu není časově omezeno.

### 7.2.3 Režim proti zamrznutí 🗱

V režimu proti zamrznutí je radiátor nastavený na zajištění nejnižší vnitřní teploty 7 °C, aby nemohlo dojít k poklesu teploty v místnosti pod bod mrazu. Pokud v místnosti delší dobu nikdo není (například o prázdninách, dovolené), použijte tento režim. Nastavená teplota 7 °C je fixní, nelze ji změnit. Trvání tohoto režimu není časově omezeno.

### 7.2.4 Režim pilotního vodiče 🖬

Pokud se na displeji zobrazí tato ikona, je radiátor v režimu pilotního vodiče. **Tento režim není v tomto provedení radiátoru** aktivní. I když lze tlačítkem ikony Komfortního režimu ikony Komfortního režimu ikony Komfortníh

### 7.2.5 Časově-teplotní režim 🖰

Pokud se na displeji zobrazí ikona 🙂 , je radiátor v Časově-teplotním režimu. V tomto režimu radiátor topí podle nastaveného

programu. Časově-teplotní režim lze nastavit (modifikovat) stisknutím a podržením tlačítka 💟 po dobu cca 5 sekund.

### 7.2.6 Komfortní režim s funkcí detekce pohybu 🏶 🎒

Pro ještě vyšší úsporu el. energie při provozu radiátoru lze využít funkci detekování pohybu. Pokud je na radiátoru aktivována funkce detekování pohybu a v místnosti nebudou přítomny žádné osoby ani pohybující se objekty, radiátor se automaticky přepne do energeticky úspornějšího režimu. Jakmile dojde k detekci osob nebo pohybujících se objektů, radiátor automaticky přejde do původního nastavení. Aktivace a nastavení Režimu detekování pohybu, viz kapitola 8.2.

Po zvolení požadované hodnoty parametru F1 se na displeji zobrazí ikona 🎒 (Tato funkce je aktivní jen v Komfortním režimu).

Nastavíte-li například parametr F1 na hodnotu 30 minut, radiátor bude pracovat následovně:

 Pokud prvních 30 minut radiátor nedetekuje žádný pohyb, nastavená teplota se sníží o 1 °C oproti nastavené komfortní teplotě.

- Pokud dalších 30 minut radiátor nedetekuje žádný pohyb, nastavená teplota se sníží o 2 °C oproti nastavené komfortní teplotě.
- Ve třetím 30 minutovém intervalu bez detekování pohybu se radiátor přepne do úsporného režimu ) (na úspornou teplotu).
- Po uplynutí 24 hodin bez detekování pohybu se radiátor přepne do režimu proti zamrznutí 🗰 (nastavená teplota 7 °C).
- Po prvním zaznamenaném pohybu v místnosti se radiátor přepne do úsporného režimu 🕽
- Pokud během dalších 15 minut radiátor detekuje pohyb v místnosti, nastavená teplota se přepne do komfortního režimu
  - (komfortní teplota).
- Pokud radiátor během 30 minut nezaznamená žádný pohyb, sníží opět teplotu podle popisu uvedeného výše.
- Poznámka: Zvýšení nastavené teploty po detekování pohybu v místnosti nastane vždy po 15 minutách. Tuto dobu nelze změnit.

#### 7.3 Nastavení času a dnů v týdnu (ilustrační případ):

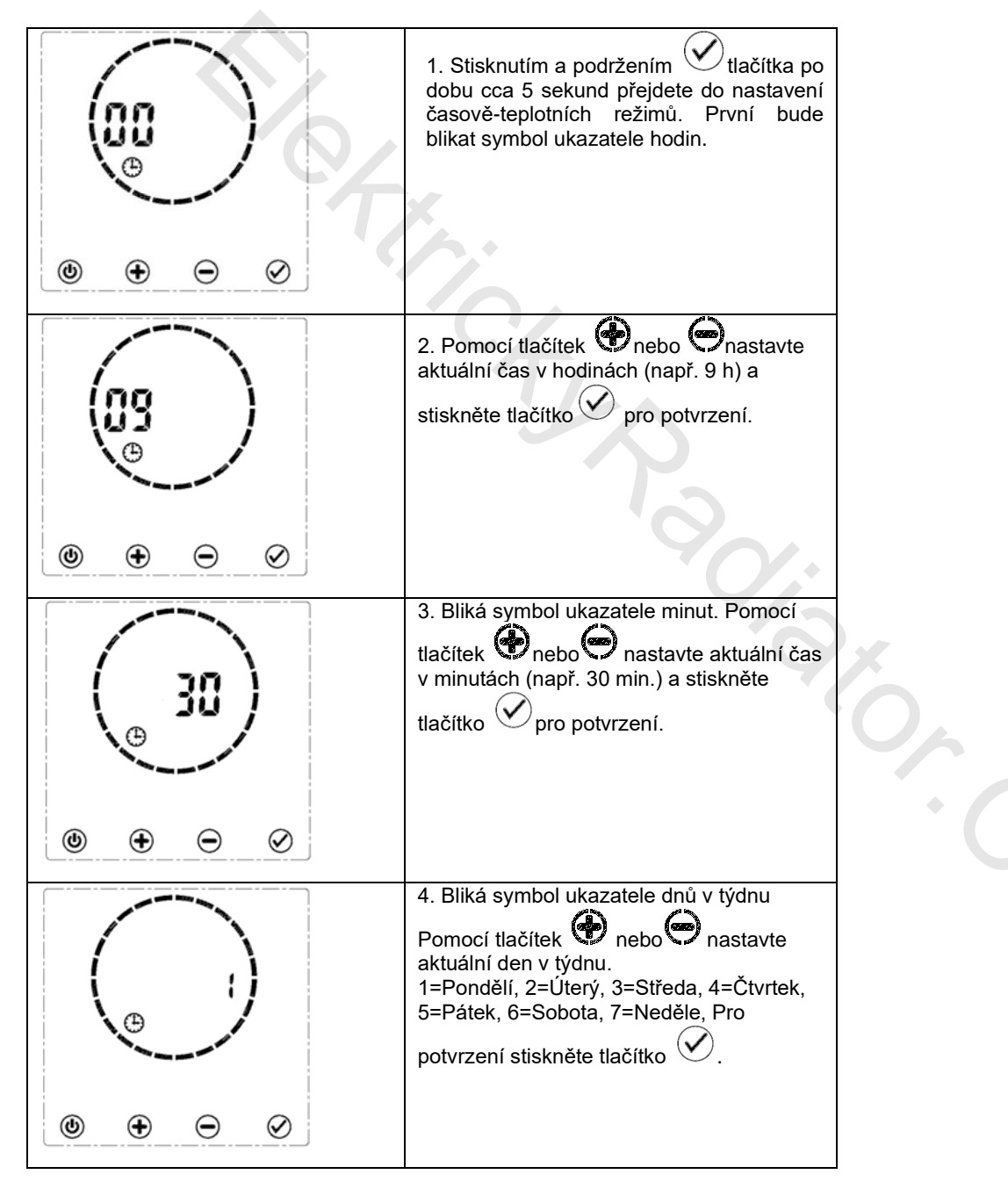

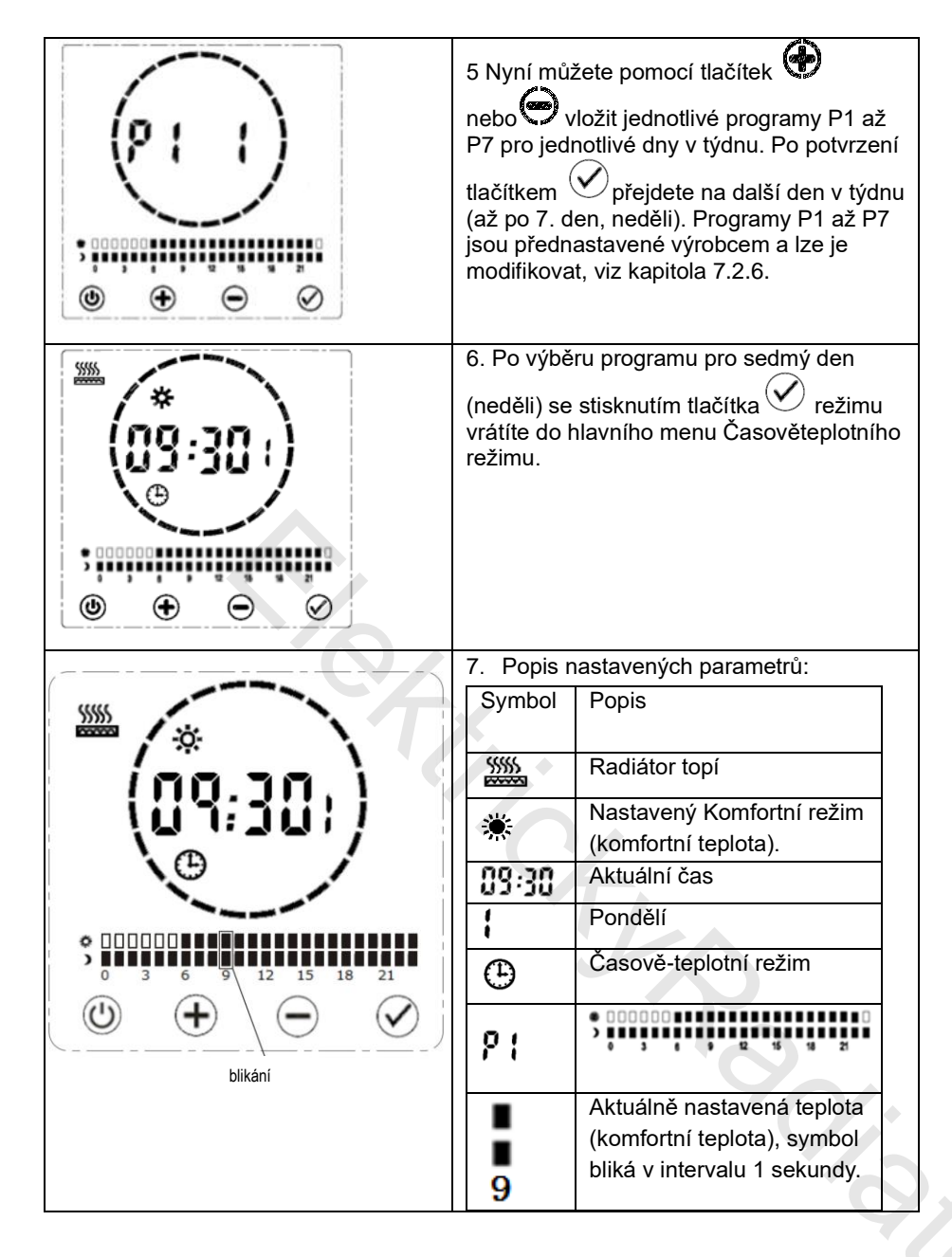

Poznámka: V každé fázi nastavování času a dnů v týdnu radiátor automaticky přejde k dalšímu kroku, pokud nedojde k úpravě hodnoty do 30 sekund (není stisknuto žádné tlačítko). Ve fázi vkládání jednotlivých programů (P1 až P7) pro jednotlivé dny radiátor automaticky přejde do základního menu Časově-teplotního režimu, pokud nedojde k úpravě hodnoty do 30 sekund (není stisknuto žádné tlačítko).

Nastavené parametry času a data jsou po odpojení radiátoru od elektrické sítě uloženy do paměti na cca 2 hodiny. Po uplynutí této doby a opětovném připojení radiátoru k elektrické síti je potřeba znovu nastavit aktuální čas a datum.

### 7.4 Nastavení (editace) programů P1 až P7 a jejich přiřazení k jednotlivým dnům v týdnu

Modifikace programu P1 a jeho přiřazení k jednotlivým dnům v týdnu. Ilustrační příklad:

V provozním režimu stisknutím a podržením tlačítka 📀 po dobu cca 5 sekund přejdete k nastavení časově-teplotních režimů.

| ( <b>03</b><br>⊕<br>⊕ ⊕ ⊘                       | 1. Bliká nastavený čas v hodinách.<br>Stiskněte 🐼                                                                                                    | (30)<br>⊛ ⊕ ⊕ ⊘ | 2. Bliká nastavený čas v<br>minutách. Stiskněte 🗹                                                                                      |  |  |  |
|-------------------------------------------------|----------------------------------------------------------------------------------------------------|-----------------|----------------------------------------------------------------------------------------------------|--|--|--|
| (€) ⊘                                           | 3. Stiskněte 😧. Bliká 2. nastavený<br>den v týdnu. Stiskněte 🗹                                                                                                    |                 | <ul> <li>4. Zobrazí se přiřazený program ke dnu v týdnu.</li> <li>Stiskněte a podržte tlačítko </li> <li>po dobu cca 5 sek.</li> </ul> |  |  |  |
| (P : 00)<br>;;;;;;;;;;;;;;;;;;;;;;;;;;;;;;;;;;; | 5. Bliká čas "00". Nyní můžete pomocí tlačítek nebo modifikovat program P1 a přiřazovat k<br>jednotlivým časům (po 1 hodině) zvolenou teplotu. Tlačítkem Komfortní teplotu (Komfortn<br>režim), tlačítkem Úspornou teplotu (Úsporný režim). Po nastavení požadovaných<br>časověteplotních parametrů stiskněte pro potvrzení nastavení |                 |                                                                                                    |  |  |  |
|                                                 | 6. Bliká symbol dne v týdnu (1=pondělí), dalším stisknutím tlačítka 🗭 přejdete k nastavení dalšího dne v týdnu.                                                                                                    |                 |                                                                                                    |  |  |  |
|                                                 | 7.Tímto způsobem nastavíte všechny dny v týdnu až po sedmý den (neděli). K jednotlivým dnům v<br>týdnu lze přiřadit kterýkoliv z programů P1 až P7 a současně jej (po stisknutí a podržení tlačítka<br>modifikovat.                                                                                                    |                 |                                                                                                    |  |  |  |
|                                                 | 8. Po posledním stisknutí tlačítka Odojde k přepnutí do časově-teplotního režimu. Zobrazuje se aktuálně nastavený program.                                                                                                    |                 |                                                                                                    |  |  |  |

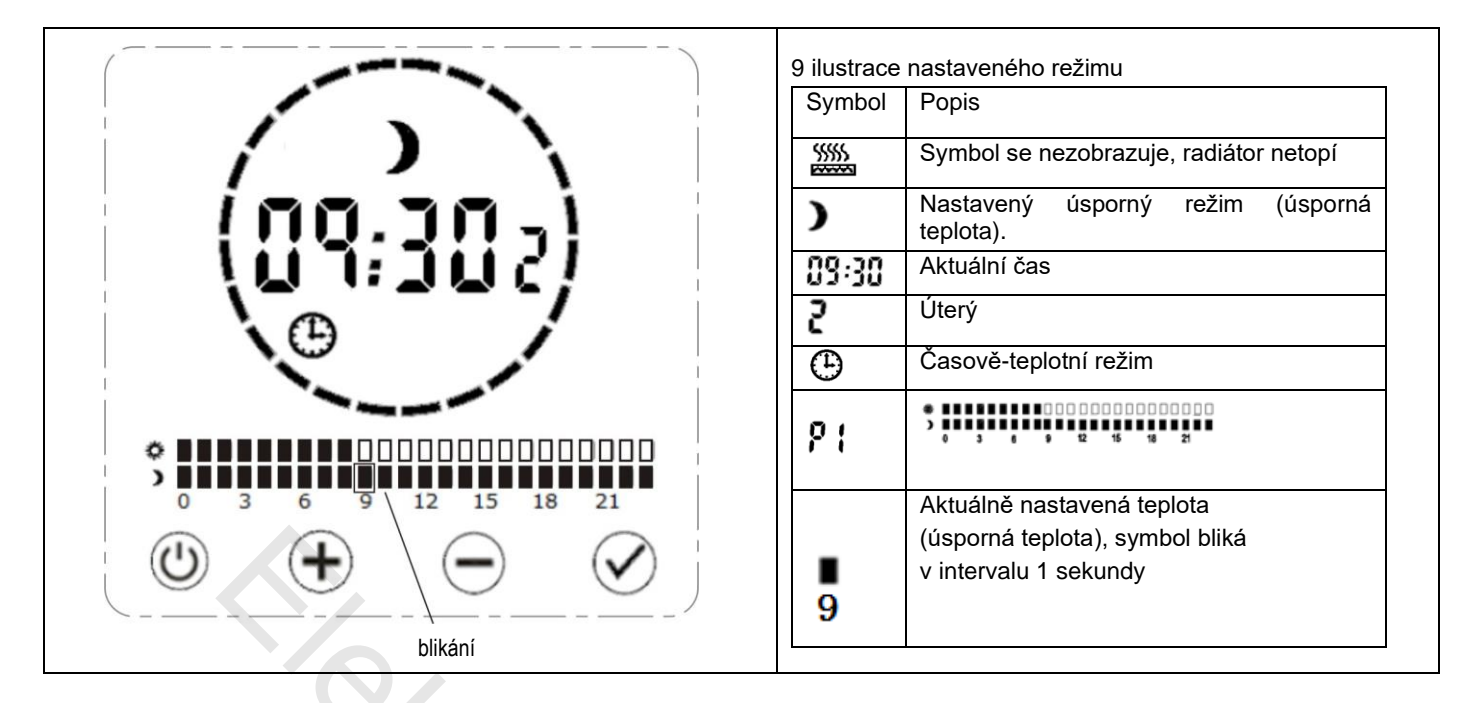

#### Program P1-P7 nastavené od výroby

| P1: KOMFORTNÍ REŽIM 6:00 až<br>22:00 (zbývající doba je ÚSPORNÝ<br>REŽIM)  | P2: KOMFORTNÍ REŽIM 19:00 až<br>6:00 (zbývající doba je ÚSPORNÝ<br>REŽIM)                                    |
|----------------------------------------------------------------------------|----------------------------------------------------------------------------------------------------|
| P3: KOMFORTNÍ REŽIM 6:00 až<br>22:00 (zbývající doba je ÚSPORNÝ<br>REŽIM)  | P4: KOMFORTNÍ REŽIM 6:00 až<br>9:00, 12:00 až 14:00 a 16:00 až<br>22:00 (zbývající doba je ÚSPORNÝ<br>REŽIM) |
| P5: ÚSPORNÝ REŽIM 0:00 až 24:00                                            | P6: KOMFORTNÍ REŽIM 0:00 až<br>24:00                                                                         |
| P7: KOMFORTNÍ REŽIM 16:00 až<br>22:00 (zbývající doba je ÚSPORNÝ<br>REŽIM) |                                                                                                    |

### 7.5 Uzamknutí tlačítek (Dětská pojistka)

Software radiátoru umožňuje uzamknutí klávesnice, aby nemohlo dojít k nechtěné změně nastavení termostatu, kterou mohou způsobit děti nebo jiné osoby. Tuto funkci lze aktivovat současným podržením tlačítek a b po dobu 5 sekund. Na displeji se zobrazí symbol a. Žádné tlačítko nereaguje na dotyk kromě tl. b. Pro odemknutí klávesnice postup zopakujte současným stisknutím a podržením tl. b a b

### 8. Nastavení funkcí v pohotovostním režimu

V pohotovostním režimu lze nastavit několik funkcí a parametrů. Po stisknutí a podržení tlačítka 🏵 na dobu cca 5 aktivujete možnost výběru funkcí F0 až F5, přepínání mezi jednotlivými funkcemi docílíte opakovaným stiskem tlačítka 🐼.

#### 8.1 F0 - Kalibrace snímače teploty

Tato funkce umožňuje přizpůsobení jakékoliv nesrovnalosti mezi průměrnou teplotou v místnosti a teplotou snímanou pomocí snímače teploty na radiátoru. Například, když je teplota v místnosti 18 °C a radiátor ukazuje 16 °C, vyrovná rozdíl kompenzační faktor +2 °C. Rozdíl mezi skutečnou teplotou a teplotou naměřenou radiátorem může způsobit umístění radiátoru, samotná povrchová teplota radiátoru atd.

Nastavení:

• Ujistěte se, že je radiátor v pohotovostním režimu. Stiskněte a podržte tl. 🗭 na displeji se objeví symbol F0 s parametrem kalibrace teploty 0 °C (předvolená hodnota)

• Pomocí tl. 🕐 nebo 🗢 nastavte požadovanou kalibrační úroveň a potvrďte tl. 🕑

• Rozsah kalibrace od -5 do 5 °C v krocích po 1 °C

### 8.2 F1 - Funkce detekování pohybu 🎒

Pomocí této funkce aktivujete detekování pohybu a současně můžete nastavit délku doby bez přítomnosti osob, po které má přejít radiátor do úsporného režimu. Hodnota **F1- 0** znamená, že funkce detekování pohybu je vypnutá. Dále lze nastavit hodnoty času 15, 30, 45, 60 (v minutách). Pokud po uplynutí nastavené doby radiátor nezaznamená žádný pohyb v místnosti, přepne se do úsporného režimu.

Poznámka: Tato funkce je aktivní jen v Komfortním režimu Podrobnější popis této funkce naleznete v kapitole 7.2.6. Nastavení:

- Ujistěte se, že je radiátor v pohotovostním režimu. Stiskněte a podržte tl. na displeji se objeví symbol F0 s pomocí tl.
   Dřepněte na F1
- Pomocí tl. Pomocí tl. Anatavte požadovanou dobu v minutách a potvrďte tl.
- Funkce detekování pohybu na displeji indikuje symbol 🔊 . V případě detekování pohybu začne symbol blikat.

### 8.3 F2 - Detekce otevřeného okna (Okenní kontakt) 🖽

Tato funkce slouží ke snížení spotřeby energie v případě chtěného nebo náhodného otevření okna. Pokud radiátor zjistí náhlý pokles teploty (2 °C nebo více během 5 minut), zobrazí se ikona a radiátor se přepne do režimu proti zamrznutí (nastavená teplota 7 °C) z důvodu zabránění plýtvání energie při úniku tepla otevřeným oknem. Nastavení hodnoty parametru F2 určuje, jak dlouho bude radiátor čekat před přepnutím do původního nastavení. Detekování otevřeného okna je v továrním nastavení zakázáno (hodnota F2-0).

Nastavení:

- Ujistěte se, že je radiátor v pohotovostním režimu. Stiskněte a podržte tl. n 🗭 a displeji se objeví symbol F0 s pomocí
- tl. 🕑 přepněte na F2.
  - Pomocí tl. 🕐 nebo 🗢 nastavte požadovanou Dobu (60 nebo 90) a potvrďte tl. 🕑 .

• Funkce detekování otevřeného okna je indikována na displeji (jen v případě její aktivace) symbolem

#### 8.4 F3 - Nastavení povrchové teploty radiátoru

Pomocí této funkce můžete nastavit (omezit) povrchovou teplotu řady iátoru. Tato fu nkce je vhodná v případě, že se v blízkosti zařízení a nacházejí děti a chcete zredukovat povrchovou (dotykovou) teplotu radiátoru. Je možné nastavit teplotu H0, H1, H2, H3, H4, H5. Hodnota "H0" je přednastavená a znamená tovární nastaveni povrchové teploty radiátoru , H1 40 °C , H2 45 °C , H3 50°C, H4 55 °C , H5 60 °C.

Nastavení:

- Ujistěte se, že je radiátor v pohotovostním režimu. Stiskněte a podržte tl. 🖤 na displeji se objeví symbol F0 s pomocí
- tl. Øpřepněte na F3.
- Pomocí tl. Pomocí tl. nastavte požadovanou povrchovou teplotu a potvrďte tl. 🔗
- Funkci nastavení povrchové teploty radiátoru indikuje na displeji symbol

#### 8.5 F4 - Funkce WiFi

Tato funkce umožňuje povolit nebo zakázat připojení a ovládání radiátoru pomocí sítě Wi-Fi. Podrobnější pokyny k nastavení této funkce naleznete v kapitole 10.

Aktivování funkce:

- Ujistěte se, že je radiátor v pohotovostním režimu. Stiskněte a podržte tl. 🗭 na displeji se objeví symbol F0 s pomocí
- tl. Opřepněte na F4
- Pomocí tl. 🖤 nebo 🗢 nastavte "ON" (zapnutá funkce) nebo "OFF" (vypnutá funkce) a potvrďte tl. 🗹.
- Aktivní funkci ovládání radiátoru pomocí Wi-Fi indikuje na displeji symbol

#### 8.6 F5 - Funkce synchronizace času

Tato funkce umožňuje povolit nebo zakázat synchronizaci času. Lze zvolit z volby Automatic (ON) nebo Manual (OFF). Synchronizace času je funkční pouze v případě, že je zapnuta funkce F4 – Funkce WIFi.

Aktivování funkce:

• Ujistěte se, že radiátor je v pohotovostním režimu. Stiskněte a podržte tl. 🕐 na displeji se objeví symbol F0 s pomocí tl. 🖉 se přepněte na F5

• Pomocí tl. 🅐 nebo 🗢 nastavte "Automatic" (zapnutá funkce) nebo "Manual" (vypnutá funkce) a potvrďte tl. 🗠

### 9. Smazání (resetování) nastavených údajů na radiátoru

Radiátor lze nastavit na původní (továrenské) nastavení, tedy smazat všechny parametry a funkce nastavené uživatelem.

Postup: Resetování radiátoru lze provést v pohotovostním režimu, a to stisknutím a podržením tlačítka <sup>VV</sup> po dobu 15 sekund. Radiátor bude resetován, displej bude ukazovat čas 00:00 a den v týdnu 1 (jako při prvním zapnutí radiátoru).

# 10. Funkce Wifi 🛜- vzdálené ovládání radiátoru. Připojení radiátoru k aplikaci Tuya Smart

POZNÁMKA: Radiátor bude podporovat pouze 2,4 GHz Wi-Fi při připojení k aplikaci Tuya Smart nebo Smart life.

Poznámka: různé verze Androidu nebo iOS (Apple) mohou zapříčinit nesprávnou funkčnost (nekompatibilitu) aplikace, nebo i její nefunkčnost.

KROK 1: Ujistěte se, že radiátor je zapojen do elektrické sítě a zapnut. (Obr. Wifi 1)KROK 2: Po zapnutí přepněte radiátor do pohotovostního režimu stisknutím. Na displeji se zobrazí čas. (Obr. Wifi 2)

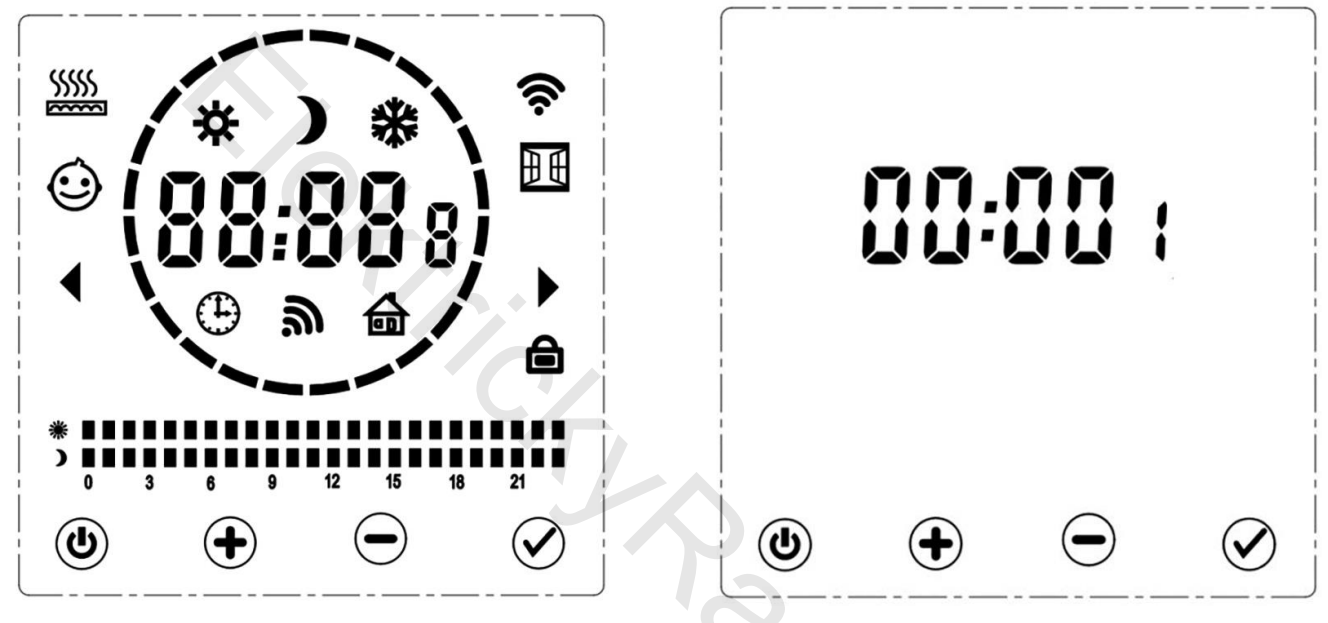

Obr. Wifi 1

Obr. Wifi 2

KROK 3: Stiskněte a podržte tlačítko 🛨 , dokud se na levé straně kruhu nezobrazí "F0".

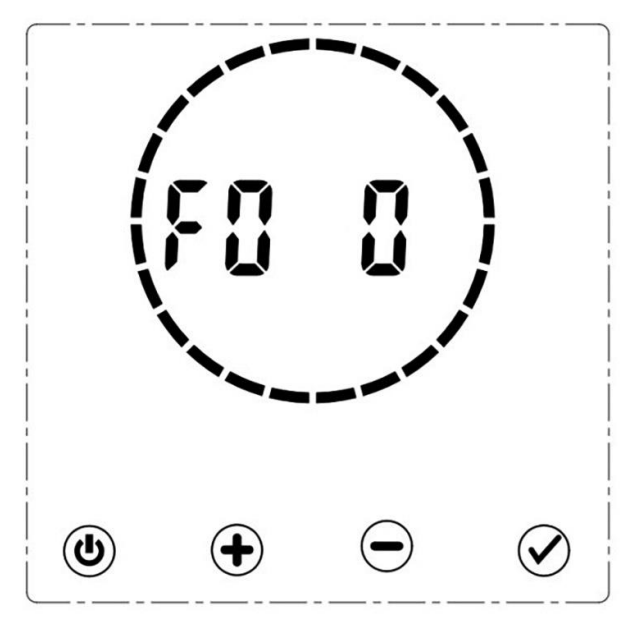

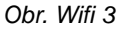

**KROK 4**: Pro povolení režimu vzdáleného ovládání radiátoru (připojení Wi-Fi), vyberte funkci F4 (stisknutím 🧭 můžete procházet možnostmi).

KROK 5: Pokud se zobrazí F4 oF, stiskněte 🛨 a na displeji se zobrazí F4 oN. (Obr. Wifi 4)

**KROK 6:** Když se zobrazí 'F4 oN', stiskněte a podržte tl.  $\bigcirc$ , dokud se nezobrazí blikající symbol  $\widehat{\circ}$  v pravém horním rohu displeje. Vzdálené ovládání radiátoru (Wi-Fi) je aktivní. (Obr. Wifi 5)

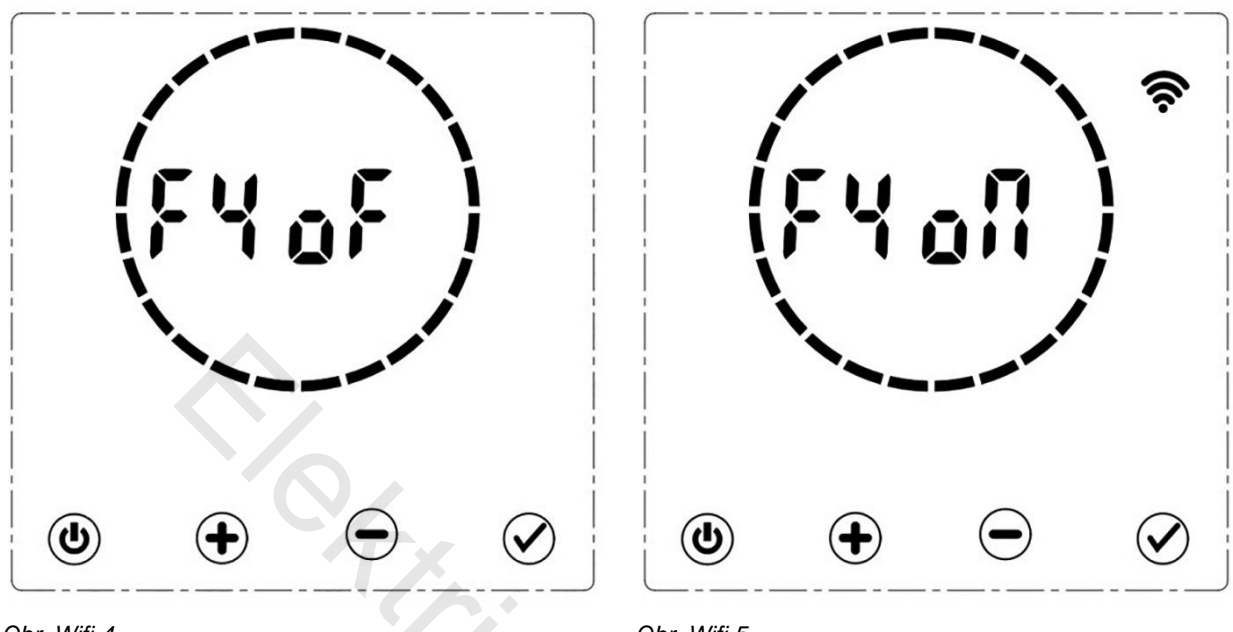

Obr. Wifi 4

Obr. Wifi 5

**KROK 7:** Po aktivaci Wi-Fi na radiátoru si stáhněte a nainstalujte aplikaci Tuya Smart na kompatibilním zařízení naskenováním níže uvedeného QR kódu v App Store nebo Google Play (Obr. Wifi 6)

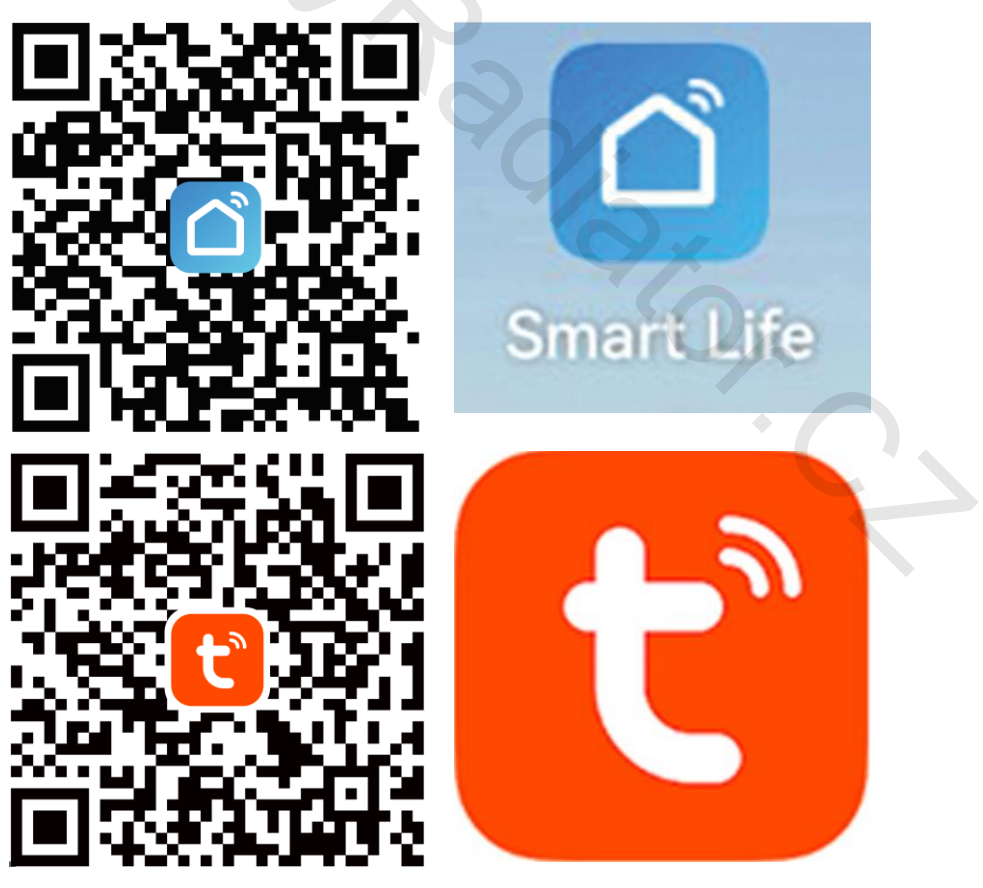

Obr. Wlfi 6

**KROK 8:** Po stažení a nainstalování aplikace ji otevřete a zaregistrujte si svůj účet. Na vámi zadaný mail Vám přijde informace o registraci. Vyberte si účet nebo se přihlaste do aplikace.

KROK 9: Klepněte na ikonu "add device" a zadejte název WIFI sítě a heslo pro připojení aplikace k vaší síti.

**KROK 10:** Stisknutím<sup>()</sup> uveďte radiátor do pohotovostního režimu. V pohotovostním režimu stiskněte <sup>()</sup> a podržte cca. 5 sekund. (Obr. Wifi 7)

**KROK 11:** Radiátor by měl automaticky odpočítávat 180 sekund, aby signalizoval, že se radiátor pokouší připojit k aplikaci. (Obr. Wifi 8)

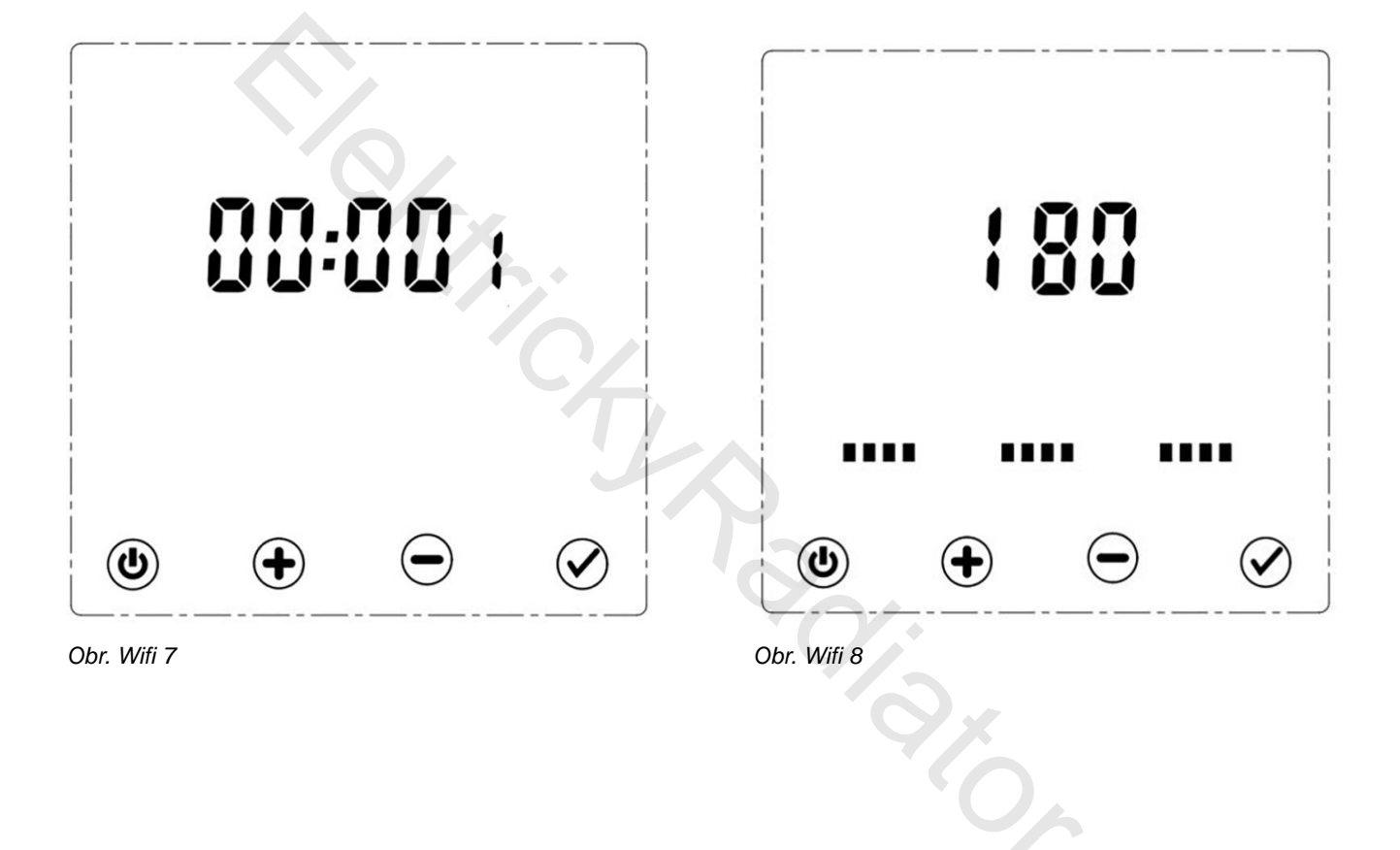

**KROK 12**: Zatímco radiátor odpočítává, v aplikaci by se měl objevit symbol radiátoru. Stiskněte "Add". (Obr. Wifi 9) Na domovské stránce aplikace uvidíme nové přidané zařízení s jeho základními režimy vytápění, možnost Vyp./Zap. radiátor...,

**KROK 13:** Pokud se radiátor neobjeví automaticky prostřednictvím "Auto Scan", můžete jej přidat manuálně. V aplikaci vyberte ikonu "+" v pravém horním rohu. V rozbalovací nabídce vyberte položku "Přidat zařízení" – "Add device" položku "Ohřívač - Heater (Wi-Fi)" v kategorii s názvem Malé domácí spotřebiče – Small home appliances. (Obr. Wifi 10).

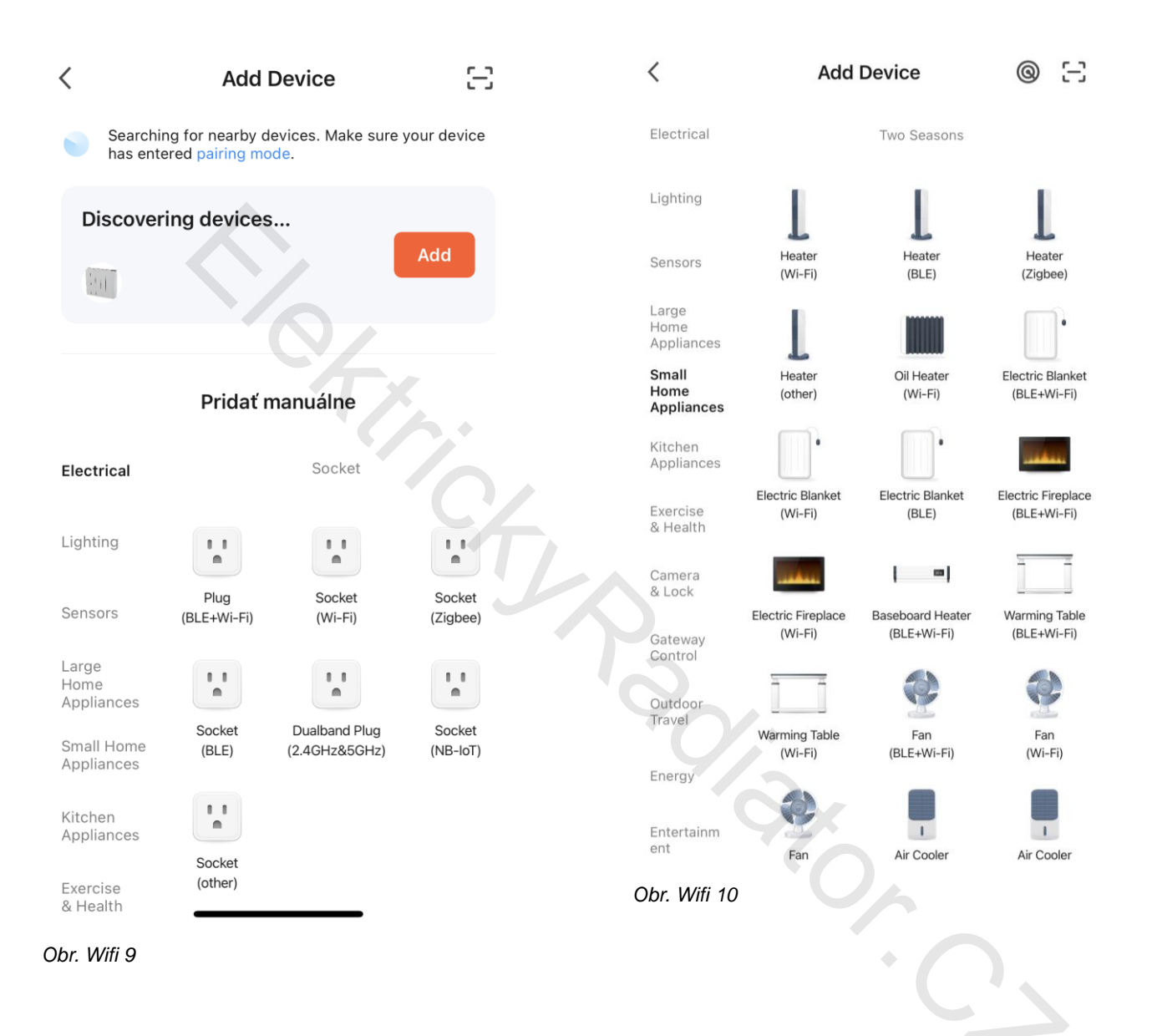

**KROK 14:** Po přidání radiátoru zadejte podrobnosti o síti Wi-Fi, na kterou se radiátor připojí. Musí to být stejná síť Wi-Fi, ke které je připojen chytrý telefon. Stiskněte tlačítko "Next" - "Další krok" (Obr..11)

| Choose Wi-Fi and<br>enter password |    |
|------------------------------------|----|
| 🛜 Waimaobu                         | 14 |
| ۵                                  | ~  |
|                                    |    |
|                                    |    |
|                                    |    |
|                                    |    |
|                                    |    |

Obr. Wifi 11

KROK 15: Pokud se nepodaří aplikaci připojit radiátor:

1. Zkontrolujte internetové připojení telefonu/tabletu, protože špatné internetové připojení může způsobit nepřipojení radiátoru, zajistěte maximální vzdálenost radiátoru 10 m od WIFI vysílače s co nejmenším počtem překážek (stěna, podlaha, nábytek...). Při problémech s připojením zkuste zařízení připojovat ve stejné místnosti.

4

2、Ujistěte se, že máte zapnuté a funkční WIFI připojení na Smart zařízení.

3、Ujistěte se, že registrace vašeho účtu do aplikace proběhla úspěšně a jste připojeni Smart zařízením na stejnou WIFI síť jako připojujete radiátor.

4、Zkontrolujte, zda jste nepřekročili časový limit připojování aplikace nebo radiátoru (180 sekund).

# KROK 16: Po spárování radiátoru stisknutím 🕐 v aplikaci zapněte radiátor. (Obr. Wifi 12)

KROK 17: Po zapnutí se aktivuje hlavní nabídka. Odtud lze na dálku měnit nastavení a funkce radiátoru. (Obr. Wifi 13)

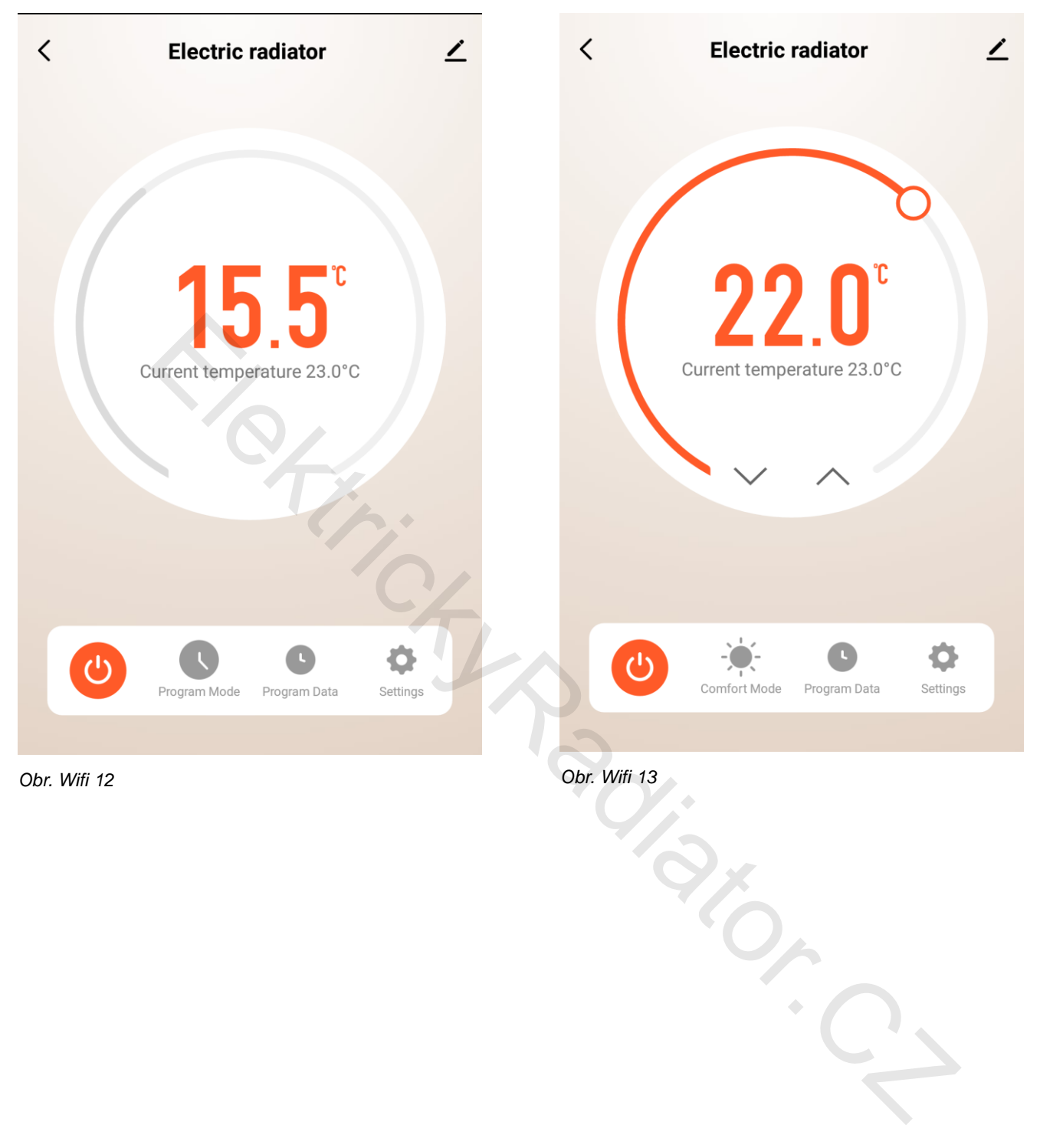

#### 10.1 Ovládání radiátoru z aplikace Tuya Smart a Smart Life

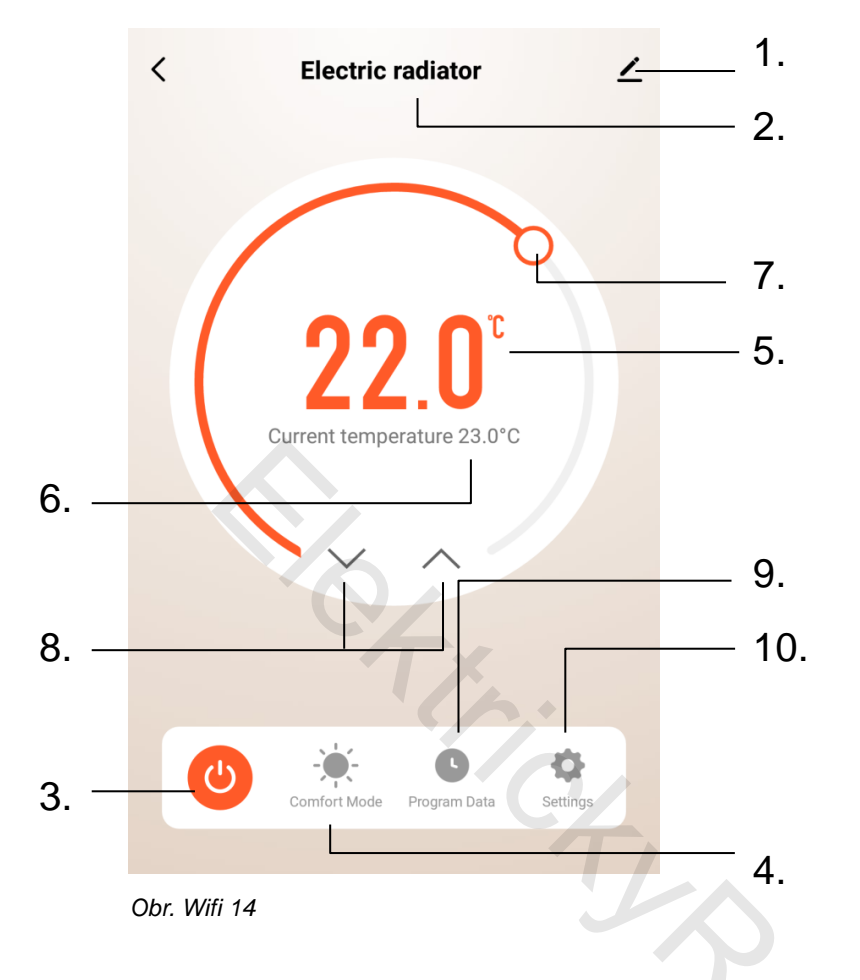

- 1. Informace o zařízení
- 2. Název zařízení
- 3. Tlačítko zap/vyp (🙂)
- 4. Zvolený režim
- 5. Aktuálně zvolená teplota
- 6. Reálná teplota
- 7. Kolečko ovládání teploty
- 8. Tlačítka pro ovládání teploty
- 9. Časově-teplotní režim
- 10. Nastavení zařízení

#### 10.1.1 Výběr stavu radiátoru (vyp/zap) v aplikaci Tuya Smart a Smart Life (3)

Chcete-li změnit stav radiátoru v aplikaci Tuya Smart nebo Smart Life, stisknutím 🕐 v aplikaci vyberte požadovaný stav (zap/vyp).

#### 10.1.2 Nastavení pracovních režimů (4)

V rozbalovací nabídce výběru režimu vyberte z nabízených režimů. (Obr. Wifi 15)

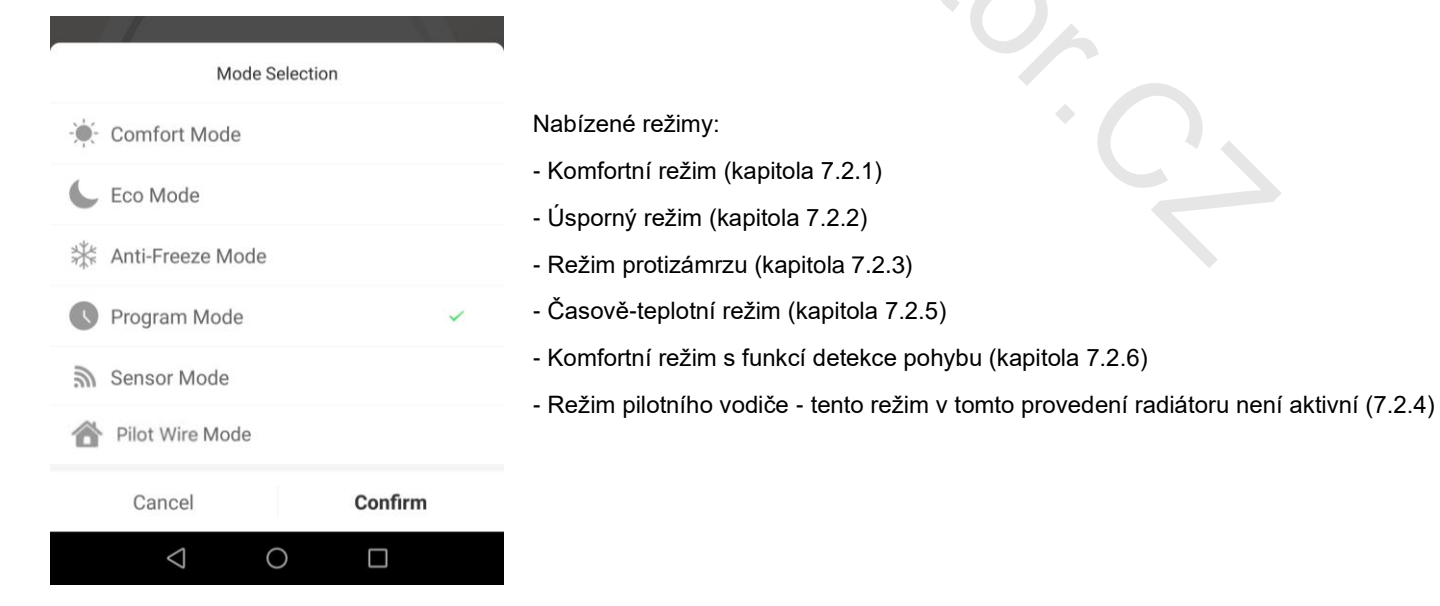

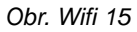

#### 10.1.3 Nastavení teploty pro režim COMFORT MODE nebo ECO MODE

#### COMFORT MODE - KOMFORTNÍ REŽIM, ECO MODE - ÚSPORNÝ REŽIM

V rozbalovací nabídce výběru režimu vyberte požadovaný režim. Teplotu pro tento režim lze nastavit pohybem kolečka pro regulaci teploty nebo pomocí šipek pro regulaci teploty. Teplota v tomto režimu zůstane uložena pro nastavení, dokud se znovu neupraví.

#### 10.1.4 Nastavení časově-teplotního režimu (9)

Stlačte 🕒 na ovládacím panelu a v nabídce vyberte 'Program Data'. Tato možnost umožňuje ovládání kalendáře a výběr časů dne, kdy bude radiátor nastaven na režim "úsporný" nebo "komfortní". Klepnutím na požadovaný den a čas vyberte preferovaný režim. Po výběru požadovaných režimů stiskněte "Uložit" – "Save" pro dokončení výběru. (Obr. Wifi 16)

#### 10.1.5 Nastavení zařízení (10)

V pohotovostním režimu lze nastavit několik funkcí a parametrů. (Obr. Wifi 17)

- Uzamčení tlačítek Dětská pojistka (kapitola 7.5)
- F0 Kalibrace čidla teploty (kapitola 8.1)
- F1 Funkce detekce pohybu (kapitola 7.2.6)
- F5 Synchronizace času (kapitola 8.6) Ize vybrat z nabídky Automatic (ON) nebo Manual (OFF)
- F2- Detekce otevřeného okna -okenní kontakt (kapitola 8.3)

#### - F3 - Nastavení povrchové teploty radiátoru (kapitola 8.4)

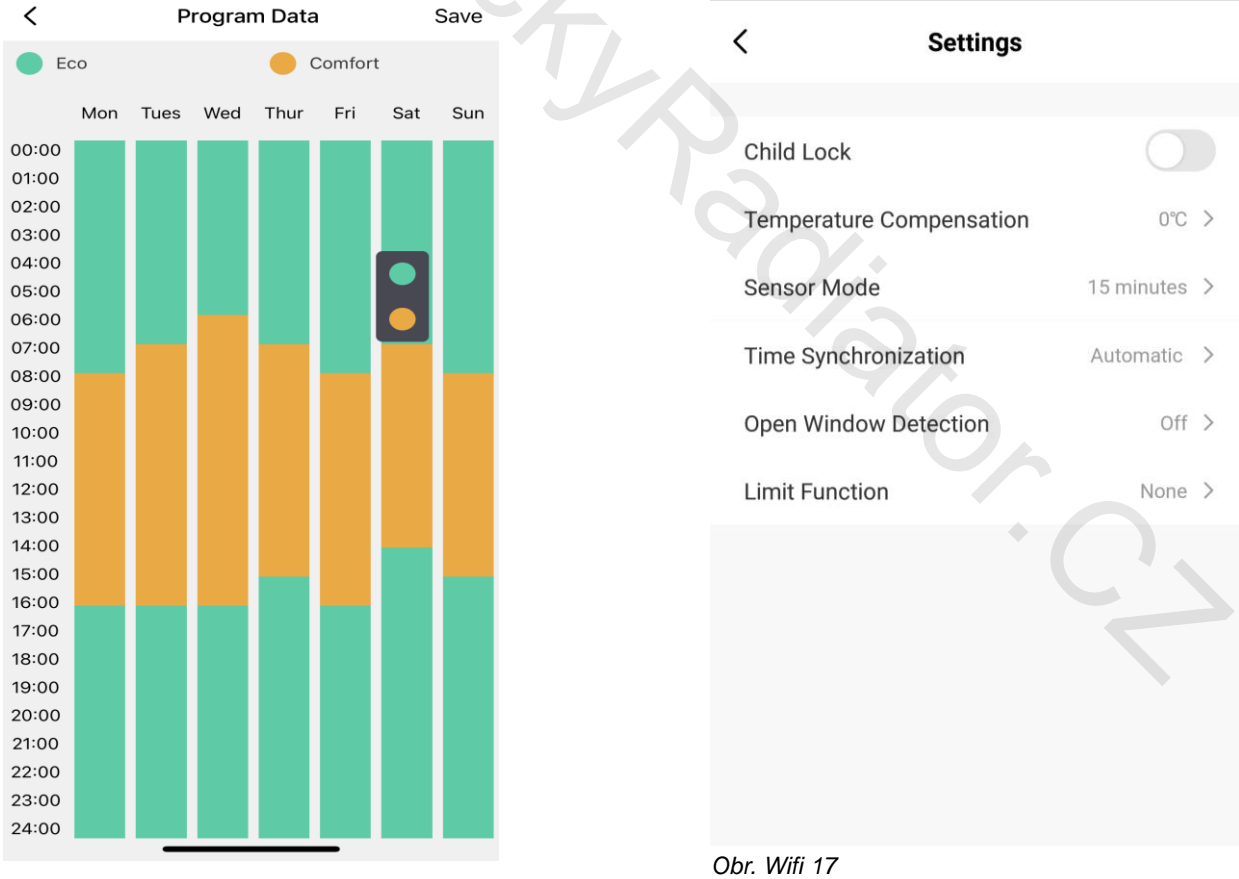

Obr. Wifi 16

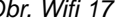

#### 10.2 Odstranění zařízení z aplikace Smart zařízení

Vyberte zařízení, které chcete odstranit. Vyberte nabídku "Informace o zařízení" v pravém horním rohu hlavní obrazovky. V rozbalovací nabídce vyberte možnost Odstranit zařízení - "Remove Device".

### 11. Ekologie a recyklovatelnost výrobku

- Materiály, do nichž je zabaleno toto zařízení, patří do sběrného a recyklačního odpadu. V případě jejich likvidace postupujte • odpovědně, v souladu s platnými předpisy pro likvidaci odpadu.
- Důležité: Plastové obaly, do nichž je spotřebič zabalený, se mohou stát životu nebezpečnými hračkami pro děti (riziko udušení).
- Zajistěte, aby se děti s těmito obaly nedostaly do kontaktu.
- Pokud chcete výrobek likvidovat okamžitě po ukončení jeho životnosti, odevzdejte jej autorizovanému zástupci pro provedení likvidace elektrického a elektronického odpadu, nebo vraťte tam, kde jste jej koupili.

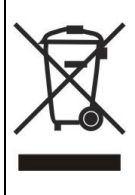

Tento symbol znamená, že s výrobkem se nesmí zacházet jako s běžným komunálním odpadem a že nesmí být likvidován spolu s běžným komunálním odpadem. Pokud chcete výrobek likvidovat po ukončení jeho životnosti, odevzdejte jej autorizovanému zástupci pro likvidaci elektrického a elektronického odpadu. Zajištěním správné likvidace výrobku přispějete k ochraně životního prostředí a k ochraně lidského zdraví. Bližší informace o likvidaci odpadu vám poskytne místní úřad, sběrný dvůr nebo prodejna, kde jste výrobek koupili.

### 12. Záruka

- Na výrobek se vztahuje záruční doba 24 měsíců od data prodeje.
- Záruka se nevztahuje na chyby, jež vznikly nesprávným používáním výrobku, neoprávněným zásahem do výrobku, nedodržením pokynů uvedených v návodu k obsluze, nesprávným skladováním, neodbornou instalací, poškozením ,ita. Istem do. zařízení během přepravy, živelnou pohromou, neodbornou instalací výrobku atd.
- Při uplatnění záruky předložte spolu s vyplněným záručním listem doklad o koupě výrobku.

Radiátor IQ Line Oil WiFi je ve shodě se základními požadavky a účelem použití uvedenými v těchto Směrnicích a Nařízeních vlády SR: Směrnice RED 2014/53/EÚ – NV SR 193/2016 Z. z.

| ldentifikační kód mod                                          | elu: R500/8       | 0-070J-\ | N        |  |                                 |          |  |
|----------------------------------------------------------------|-------------------|----------|----------|--|---------------------------------|----------|--|
| Položka                                                        | Symbol            | Hodnota  | Jednotka |  | Položka                         | Jednotka |  |
|                                                                |                   |          |          |  | Typ ovládání tepelného          |          |  |
| Tepelný výkon                                                  |                   |          |          |  | výkonu / pokojové teploty       |          |  |
|                                                                | D                 | 0.6      |          |  | jednoúrovňový tepelný výkon     | ne       |  |
| Jmenovitý tepelný výkon                                        | r nom             | 0,0      | K V V    |  | bez ovládání pokojové teploty   | ne       |  |
|                                                                | P.                | 0.0      | k)M      |  | dvě nebo více manuálních úrovní | ne       |  |
| Minimální tepelný výkon                                        | r min             | 0,0      | K V V    |  | bez ovládání pokojové teploty   | пе       |  |
| Maximální průběžný                                             | D                 | 0.6      |          |  | s ovládáním pokojové teploty    | ne       |  |
| tepelný výkon                                                  | r max, c          | 0,0      | K V V    |  | mechanickým termostatem         | ne       |  |
| Vlastní spotřeba                                               |                   |          |          |  | s elektronickým ovládáním       |          |  |
| elektrické energie                                             |                   |          |          |  | pokojové teploty                | ne       |  |
| Při jmenovitém tepelném                                        |                   | 0.000    | 1.3.47   |  | elektronické ovládání pokojové  |          |  |
| výkonu                                                         | el <sub>max</sub> | 0,000    | ĸvv      |  | teploty a denní časovač         | ne       |  |
| Při minimálním                                                 |                   | 0.000    |          |  | elektronické ovládání pokojové  |          |  |
| tepelném výkonu                                                | er <sub>min</sub> | 0,000    | ĸvv      |  | teploty a týdenní časovač       | ano      |  |
|                                                                | ela               | 0.001    | kW       |  |                                 |          |  |
| V pohotovostním režimu                                         |                   | -,       |          |  | Dalsi moznosti ovladani         | 1        |  |
|                                                                |                   |          |          |  | ovládání pokojové teploty       | ano      |  |
|                                                                |                   |          |          |  | s detekcí přítomnosti           |          |  |
|                                                                |                   |          |          |  | ovládání pokojové teploty       | ano      |  |
|                                                                |                   |          |          |  | s detekcí otevřeného okna       |          |  |
|                                                                |                   |          |          |  | s možností dálkového ovládání   | ano      |  |
|                                                                |                   |          |          |  | s přizpůsobeným                 |          |  |
|                                                                |                   |          |          |  | ovládáním spuštění              | ne       |  |
|                                                                |                   |          |          |  | s omezením doby provozu         | ne       |  |
|                                                                |                   |          |          |  | se snímačem černé žárovky       | ne       |  |
| Kontaktní údaje Amicus SK, s.r.o. Koreszkova 9, 909 01 Skalica |                   |          |          |  |                                 |          |  |

| ldentifikační kód mod                                          | elu: R500/8       | 0-100J-\ | N            |  |                                 |          |  |
|----------------------------------------------------------------|-------------------|----------|--------------|--|---------------------------------|----------|--|
| Položka                                                        | Symbol            | Hodnota  | Jednotka     |  | Položka                         | Jednotka |  |
|                                                                |                   |          |              |  | Typ ovládání tepelného          |          |  |
| Tepelný výkon                                                  |                   |          |              |  | výkonu / pokojové teploty       |          |  |
|                                                                | D                 | 0.8      |              |  | jednoúrovňový tepelný výkon     | ne       |  |
| Jmenovitý tepelný výkon                                        | Fnom              | 0,8      | K V V        |  | bez ovládání pokojové teploty   | пе       |  |
|                                                                | P                 |          |              |  | dvě nebo více manuálních úrovní | ne       |  |
| Minimální tepelný výkon                                        | ' min             | 0,0      |              |  | bez ovládání pokojové teploty   |          |  |
| Maximální průběžný                                             | P                 | 0.8      | kΜ           |  | s ovládáním pokojové teploty    | ne       |  |
| tepelný výkon                                                  | • max, c          | 0,0      |              |  | mechanickým termostatem         | пе       |  |
| Vlastní spotřeba                                               |                   |          |              |  | s elektronickým ovládáním       |          |  |
| elektrické energie                                             |                   |          |              |  | pokojové teploty                | ne       |  |
| Při jmenovitém tepelném                                        |                   | 0.000    |              |  | elektronické ovládání pokojové  |          |  |
| výkonu                                                         | el <sub>max</sub> | 0,000    | кW           |  | teploty a denní časovač         | ne       |  |
| Při minimálním                                                 |                   | 0.000    |              |  | elektronické ovládání pokojové  |          |  |
| tepelném výkonu                                                | er <sub>min</sub> | 0,000    | ĸvv          |  | teploty a týdenní časovač       | ano      |  |
|                                                                | el                | 0.001    | kW           |  |                                 |          |  |
| V pohotovostním režimu                                         | Clsb              | 0,001    | ις v v       |  | Další možnosti ovládání         |          |  |
|                                                                |                   |          |              |  | ovládání pokojové teploty       | ano      |  |
|                                                                |                   |          |              |  | s detekcí přítomnosti           | ano      |  |
|                                                                |                   |          |              |  | ovládání pokojové teploty       | 300      |  |
|                                                                |                   |          |              |  | s detekcí otevřeného okna       | ano      |  |
|                                                                |                   |          |              |  | s možností dálkového ovládání   | ano      |  |
|                                                                |                   |          |              |  | s přizpůsobeným                 |          |  |
|                                                                |                   |          | $\mathbf{O}$ |  | ovládáním spuštění              | ne       |  |
|                                                                |                   |          |              |  | s omezením doby provozu         | ne       |  |
|                                                                |                   |          |              |  | se snímačem černé žárovky       | ne       |  |
| Kontaktní údaje Amicus SK, s.r.o. Koreszkova 9, 909 01 Skalica |                   |          |              |  |                                 |          |  |

<u>ica</u>

| Identifikační kód mod                  | elu: R500/8                                    | 0-150J-\                  | N        |                                                                        |  |  |  |
|----------------------------------------|------------------------------------------------|---------------------------|----------|------------------------------------------------------------------------|--|--|--|
| Položka                                | Symbol                                         | Hodnota                   | Jednotka | Položka Jednotka                                                       |  |  |  |
|                                        |                                                |                           | -        | Typ ovládání tepelného                                                 |  |  |  |
| Tepelný výkon                          |                                                | výkonu / pokojové teploty |          |                                                                        |  |  |  |
| Jmenovitý tepelný výkon                | P <sub>nom</sub>                               | 1,2                       | kW       | jednoúrovňový tepelný výkon<br>bez ovládání pokojové teploty           |  |  |  |
| Minimální tepelný výkon                | P <sub>min</sub>                               | 0,0                       | kW       | dvě nebo více manuálních úrovní<br>bez ovládání pokojové teploty       |  |  |  |
| Maximální průběžný<br>tepelný výkon    | P <sub>max,c</sub>                             | 1,2                       | kW       | s ovládáním pokojové teploty ne ne                                     |  |  |  |
| Vlastní spotřeba<br>elektrické energie |                                                |                           |          | s elektronickým ovládáním<br>pokojové teploty                          |  |  |  |
| Při jmenovitém tepelném<br>výkonu      | el <sub>max</sub>                              | 0,000                     | kW       | elektronické ovládání pokojové<br>teploty a denní časovač              |  |  |  |
| Při minimálním<br>tepelném výkonu      | el <sub>min</sub>                              | 0,000                     | kW       | elektronické ovládání pokojové<br>teploty a týdenní časovač <b>ano</b> |  |  |  |
| V pohotovostním režimu                 | el <sub>sb</sub>                               | 0,001                     | kW       | Další možnosti ovládání                                                |  |  |  |
|                                        |                                                |                           |          | ovládání pokojové teploty <b>ano</b> s detekcí přítomnosti             |  |  |  |
|                                        |                                                | 1                         |          | ovládání pokojové teploty<br>s detekcí otevřeného okna <b>ano</b>      |  |  |  |
|                                        |                                                |                           |          | s možností dálkového ovládání <b>ano</b>                               |  |  |  |
|                                        |                                                |                           | 6        | s přizpůsobeným<br>ovládáním spuštění                                  |  |  |  |
|                                        |                                                |                           |          | s omezením doby provozu ne                                             |  |  |  |
|                                        |                                                |                           |          | se snímačem černé žárovky ne                                           |  |  |  |
| Kontaktní údaje                        | Amicus SK, s.r.o. Koreszkova 9, 909 01 Skalica |                           |          |                                                                        |  |  |  |

límac. alica

| Identifikační kód mod                  | elu: R500/8                                      | 0-200J-\ | N        |        |                                                                  |          |  |
|----------------------------------------|--------------------------------------------------|----------|----------|--------|------------------------------------------------------------------|----------|--|
| Položka                                | Symbol                                           | Hodnota  | Jednotka |        | Položka                                                          | Jednotka |  |
|                                        |                                                  |          |          |        | Typ ovládání tepelného                                           |          |  |
| Tepelný výkon                          |                                                  |          |          |        | výkonu / pokojové teploty                                        |          |  |
| Jmenovitý tepelný výkon                | P <sub>nom</sub>                                 | 1,6      | kW       | j<br>k | ednoúrovňový tepelný výkon<br>pez ovládání pokojové teploty      | ne       |  |
| Minimální tepelný výkon                | P <sub>min</sub>                                 | 0,0      | kW       | c<br>k | dvě nebo více manuálních úrovní<br>pez ovládání pokojové teploty | ne       |  |
| Maximální průběžný<br>tepelný výkon    | P <sub>max,c</sub>                               | 1,6      | kW       | s<br>r | s ovládáním pokojové teploty<br>nechanickým termostatem          | ne       |  |
| Vlastní spotřeba<br>elektrické energie |                                                  |          |          | s<br>F | s elektronickým ovládáním<br>pokojové teploty                    | ne       |  |
| Při jmenovitém tepelném<br>výkonu      | el <sub>max</sub>                                | 0,000    | kW       | e<br>t | elektronické ovládání pokojové<br>reploty a denní časovač        | ne       |  |
| Při minimálním<br>tepelném výkonu      | el <sub>min</sub>                                | 0,000    | kW       | e<br>t | elektronické ovládání pokojové<br>reploty a týdenní časovač      | ano      |  |
| V pohotovostním režimu                 | el <sub>sb</sub>                                 | 0,001    | kW       |        | Další možnosti ovládání                                          |          |  |
|                                        |                                                  |          |          | s      | ovládání pokojové teploty<br>s detekcí přítomnosti               | ano      |  |
|                                        |                                                  | 1        |          | s      | ovládání pokojové teploty<br>s detekcí otevřeného okna           | ano      |  |
|                                        |                                                  |          |          | :      | s možností dálkového ovládání                                    | ano      |  |
|                                        |                                                  |          | 6        | s      | s přizpůsobeným<br>ovládáním spuštění                            | ne       |  |
|                                        |                                                  |          |          | s      | omezením doby provozu                                            | ne       |  |
|                                        |                                                  |          |          | s      | se snímačem černé žárovky                                        | ne       |  |
| Kontaktní údaje                        | Amicus SK, s.r.o. Koreszkova 9, 909 01 Skalica 🗹 |          |          |        |                                                                  |          |  |

<u>:m c</u>

AR CHICK ROUTING

Amicus SK, s.r.o., Koreszkova 9, 909 01 Skalica www.amicussk.sk